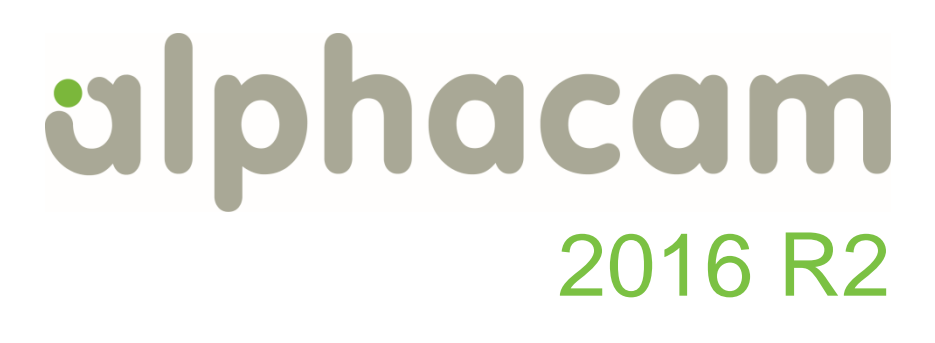

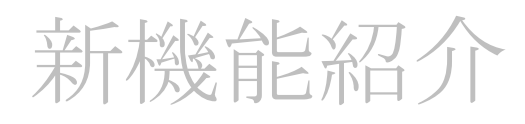

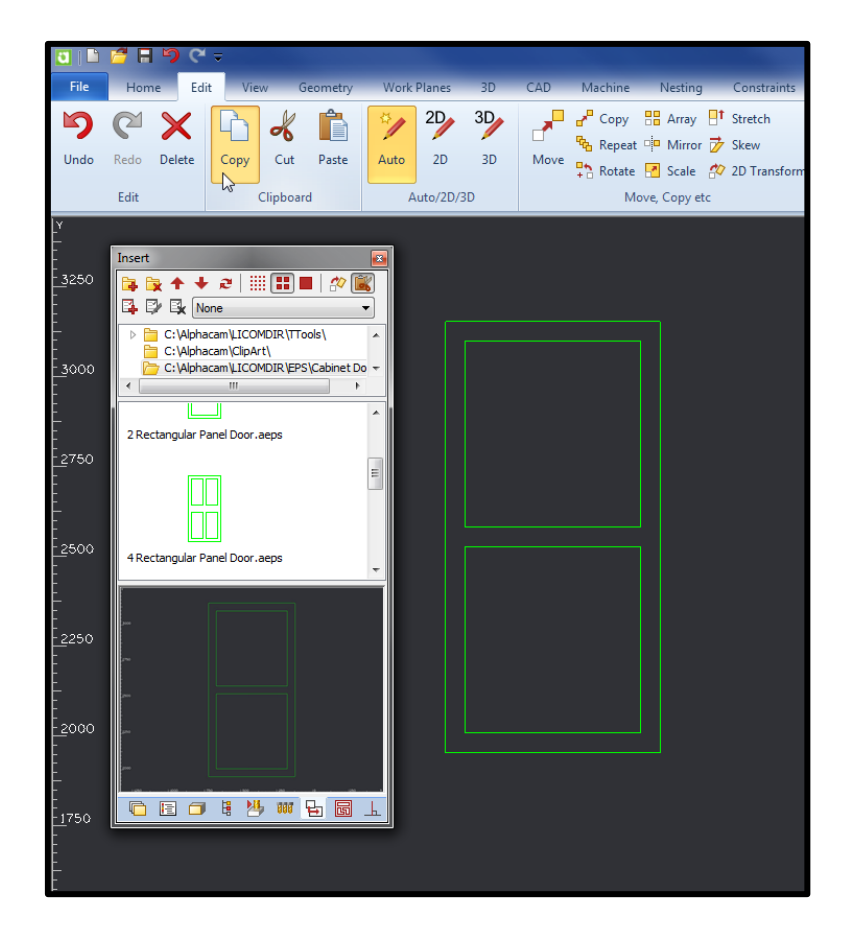

Alphacam 2016 R2 の新しい機能を紹介します

## <u>内容</u>

| 内容<br>重要事項                                       |    |
|--------------------------------------------------|----|
| 対応 OS                                            | 4  |
| ライセンス要件                                          | 4  |
| メニュー+ツールバー形式のインターフェースは 2016R2 で最後となります           | 4  |
| 32 ビット Alphacam は 2016R2 で最後となります                | 4  |
| Visual Basic 7.0                                 | 4  |
| インストール                                           | 5  |
| Alphacam 2016 R2 のインストール                         | 5  |
| 2016 R1 のリボンバー設定の読み込み                            | 5  |
| インターフェース                                         | 6  |
| Alphacam クリップボード                                 | 6  |
| ウェーブフォームポケットのオプション追加                             | 7  |
| フィーチャー抽出 – 選択されたフェースに対する輪郭フィーチャーの抽出              | 7  |
| アプローチ/リトラクトタブの追加                                 | 8  |
| 挿入ページ – 自動配置                                     | 9  |
| 傾斜アプローチの角度指定オプション                                | 10 |
| 新規コマンドボタンをデフォルト位置に登録                             | 10 |
| フィーチャー抽出 パラソリッドカーネルの輪郭抽出                         | 11 |
| アドイン 自動素材作成                                      | 12 |
| <b>CAD</b> データ出力 出力対象が選択可能                       |    |
| ポストプロセッサ ノコギリ加工固定サイクル用アトリビュート                    |    |
| 輪郭加工にスパイラル追い込みオプション追加                            | 14 |
| ポストプロセッサ 4/5 Axis 軸用設定 - Maximum Step Length が追加 | 14 |
| CAD データ読み込み                                      | 14 |
| SpaceClaim 2016                                  | 14 |
| ポストスクリプト読み込みの更新                                  | 14 |
| 対応 CAD 形式の追加 Adobe PDF, Adobe イラストレータ            | 15 |
| 形状                                               | 15 |
| パラメトリックスケッチャ – 画像の連動                             | 15 |
| 形状のレイヤ分離 – 新規テスト関数: "囲まれている"                     | 15 |

## alphacam 2016 R2

| 形状のレイヤ分離 – 新規テスト関数: "開要素を持つ"                                           | 16       |
|------------------------------------------------------------------------|----------|
| 形状のレイヤ分離 – 新規テスト関数 "交差している"                                            | 16       |
| スプライン変換 – 同じレイヤに作成                                                     | 17       |
| スプライン/ポリライン沿い加工 – 角の処理の改善                                              |          |
| 形状取り出し – パネリング                                                         |          |
| <b>STL</b> の単純化コマンド                                                    | 19       |
| アドバンスド5軸加工                                                             | 19       |
| プログレスバーの改善                                                             | 19       |
| フローライン加工の追加                                                            | 19       |
| API                                                                    | 21       |
| C# アドイン DLLs                                                           | 21       |
| API - SetAttributeForNextElement アトリビュートを格納します                         |          |
| シミュレーション                                                               | 21       |
| クランプ、フィクスチャ <b>-Z</b> 方向の移動で素材と干渉チェックを行います                             | 21       |
| <b>CAD</b> データ入力 対応バージョン                                               | 22       |
| メンテナンスレポート<br>Appendix A - 2016 R2 での API 改造                           | 23<br>28 |
|                                                                        |          |
| Expose Nesting Text Placement                                          |          |
| Feature API calls for "From Faces" Orientation type                    |          |
| Feature API – AutoExtract and AutoExtract2 Update                      |          |
| Drawing Object                                                         |          |
| Drawing.HasPanelingSheets and Drawing.MoveNestedSheetAndPartsToDrawing | 31       |
| Nesting Sheet Database - Command to Insert Sheet at Point              |          |
| API – Ability to Edit Styles                                           |          |
| API - For SetAttributeForNextElement to store more than one attribute  | 32       |
| New Methods to Help Optimise Add-Ins                                   | 33       |
| Appendix B - 64-bit VBA Macros                                         | 35       |
| Introduction                                                           | 35       |
| Fixing Declare Statements                                              | 35       |
| Fixing functions with pointer types                                    |          |
| VBA 6 Backwards compatibility                                          |          |
| Testing Macros                                                         | 37       |
| Active X Components                                                    |          |
| Appendix C – C# Add-Ins                                                |          |

## 重要事項

#### 対応 OS

Alphacam 2016 R2 が対応しているOSを以下に示します。

#### Windows 7 - Professional, Enterprise, Ultimate Windows 8 - Professional, Enterprise Windows 10 - Professional, Enterprise

詳細な情報はインストールマニュアルまたは<u>http://www.alphacam.com</u>をご覧ください。

#### ライセンス要件

Alphacam 2016 R2 をご使用になるには、保守終了日が 2016 年 3 月 以降の必要があります。

#### 保守契約が終了すると以下の機能制限が発生します。

レポートの新規作成、編集ができなくなります。既存のレポートを起動することはできます。 パラメトリックスケッチャの新規作成、編集ができなくなります。既存のパラメトリックスケッチャを起動 することはできます。

PDF、イラストレータファイルの読み込みができなくなります。

#### メニュー+ツールバー形式のインターフェースは 2016R2 で最後となります

Alphacam 2017 R1 からはメニュー形式のインターフェースはなくなりリボンバー形式のみとなります。

#### 32 ビット Alphacam は 2016R2 で最後となります

Alphacam 2017 R1 からは 32 ビット版がなくなり 64 ビット版のみになります。インストールできる OS は 64 ビットの必要があります。

**注記: 32** ビット版でしか動作しないマクロやポストは 64 ビット対応にする必要があります。ライコムシステム ズ社製以外のマクロやポストをご使用の場合、開発元にお問い合わせください。

#### Visual Basic 7.0

Alphacam の 64 ビット対応のため Microsoft Visual Basic for Applicatons7.0(VBA 7)にアップグレードしました, VBA7 は 32/64 ビット両方の Alphacam, AlphaEdit に搭載されています.

Alphacam2015R2 以降にインストールされる標準 VBA アドインは VBA7 にアップグレードされ 32/64 の両方に 使用できます.

独自に開発された VBA を 64 ビット Alphacam で動作させるには修正の必要があることがあります. <u>Appendix</u> <u>B</u> を参照してください.

## インストール

#### **Alphacam 2016 R2** のインストール

Alphacam 2016 R2 をインストールする際には 32/64 ビットのどちらをインストールするか指定できます. 32 ビット Alphacam は 32/64 ビット OS のどちらにもインストールできます. 64 ビット Alphacam は 64 ビット OS にしかインストールできません.

64 ビット Alpahcam は大容量のメモリーを使用できる利点があります.

#### 2016 R1 のリボンバー設定の読み込み

リボンバー設定の読み込み/保存のデフォルトフォルダは 以下になっています。

| 新規タブ <mark>(W)</mark> | 新規グループ <mark>(N)</mark> | 名前の変更(M)        |
|-----------------------|-------------------------|-----------------|
| カスタマイズ:               | リセット <mark>(</mark> S)  |                 |
|                       | ンポート/エクスポー              | - <b>⊦(</b> F ▼ |

...\LICOMDIR\Configurations.

インターフェース

#### Alphacam クリップボード

クリップボードがサポートされ、コピー/切り取り/ 貼り付けを行うことができます.別に起動した Alphacam や別モジュールの Alphacam 間でデータをやりとりする ことができます。

リボンバーの編集タブにクリップボード用の**3** コマンドが追加されました。

- コピー
- 切り取り
- 貼り付け

プロジェクトマネージャの挿入ページには、クリップ ボードに保存された内容を表示する領域が追加されまし た。

プレビュー領域からドラッグ&ドロップで貼り付ける ことができます。

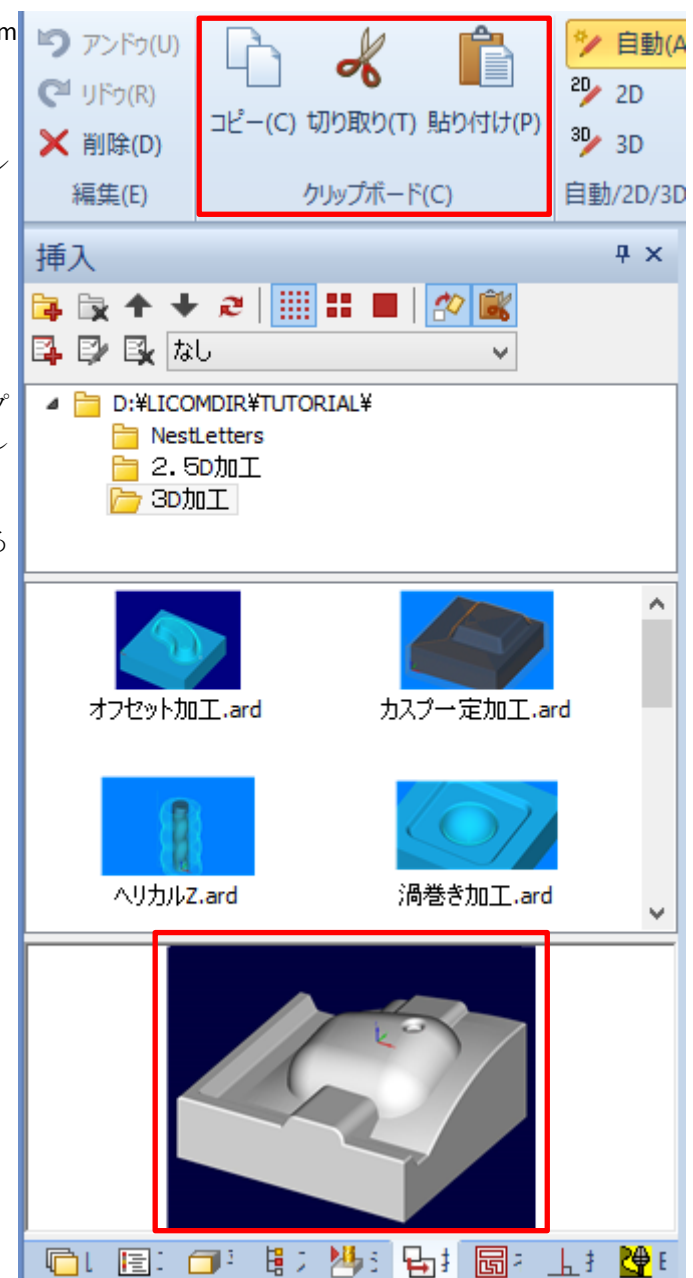

### ウェーブフォームポケットのオプション追加

ウェーブフォームポケットの工具進入オプションにドリル 下穴が追加されました。

| 3 ウェーブフ:                 | オームポケット - 断面 : 垂直    |
|--------------------------|----------------------|
| タイプ 全般 レベルとカット 加工データ エ   | 具データ                 |
| Zレベル/平面からの距離             |                      |
| 安全高さの                    |                      |
| 切込開始高さ(R点) 0             |                      |
| 素材上面 0                   |                      |
| 最終深さ 0                   |                      |
| 最大切り込み深さ 2.5             |                      |
|                          |                      |
| 加工順                      | X Y =- ナ             |
| <ul> <li>領域優先</li> </ul> | ● 丸め                 |
|                          | ○ 直裰                 |
| 工具進入                     |                      |
| アプローチタイプ ドリル下穴           | ▼ センタカット工具           |
|                          | アプローチ傾斜角 (0 = 水平) 45 |
|                          | 最大プランジ深さ 0           |
|                          |                      |
|                          |                      |
|                          |                      |
|                          |                      |
|                          | OK キャンセル ヘルプ         |

#### フィーチャー抽出 - 選択されたフェースに対する輪郭フィーチャーの抽出

選択された様々な角度のフェースから、一度に各フェース に垂直な方向で輪郭を抽出できるようになりました。

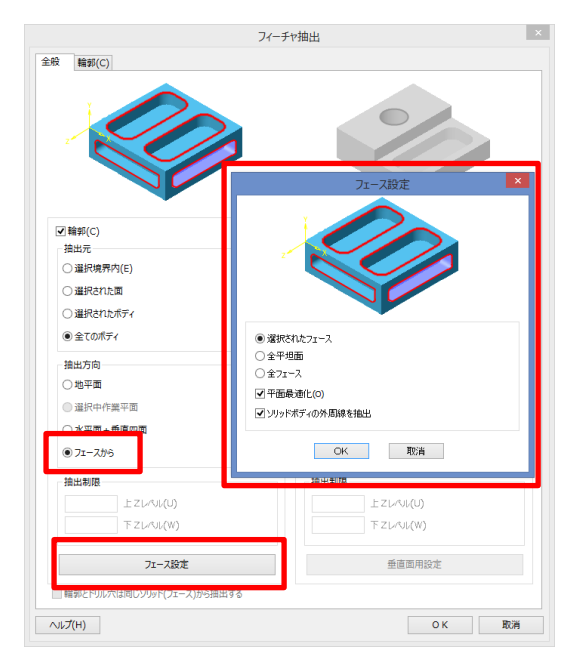

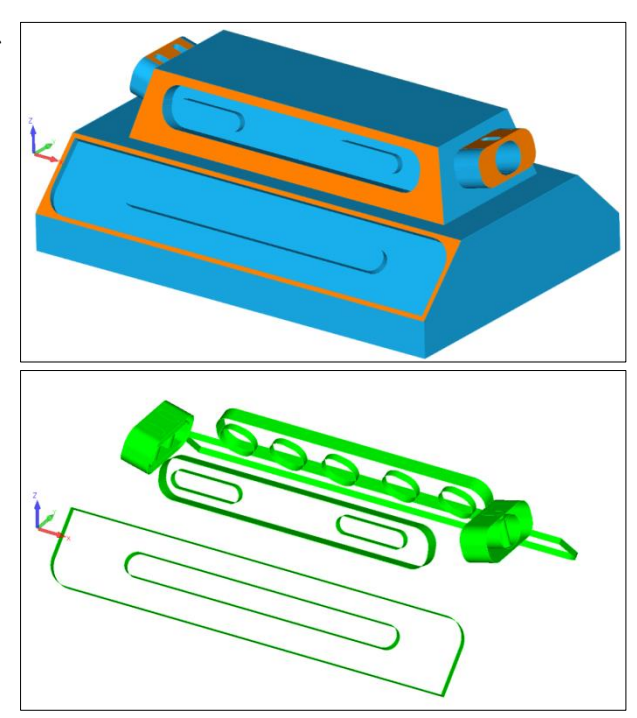

いくつかの加工コマンドにアプローチ/リトラクトタブが追加されました。

アプローチ/リトラクト設定をデフォルトして保存、取り 出しする機能に加え、個別に保存することが可能となりまし た。

これまでアプローチ設定をリトラクトにコピーすることが できましたが、リトラクトからアプローチに設定をコピーす るボタンが追加されました。

プロジェクトマネージャの工程ページの工程を右クリック すると表示される「アプローチを編集」のダイアログでは 「適用」ボタンがあり、ダイアログを開いたままでアプロー チの変化を確認することができます。

注記:アプローチ/リトラクト設定ファイルの拡張子

- アプローチ/リトラクト設定ファイル:\*.alio.
- 3D アプローチ/リトラクト設定ファイル:\*.a3dlio.

保存されるデフォルトフォルダは以下のフォルダです。

#### ...\LICOMDAT\LeadData.

| ダブル・                                                                                                    | ライン 5 軸た                                                                             | 回工(D)                                                                                                    |                                                                                                    | ×                                                                                                  |
|----------------------------------------------------------------------------------------------------|--------------------------------------------------------------------------------------|----------------------------------------------------------------------------------------------------|----------------------------------------------------------------------------------------------------|----------------------------------------------------------------------------------------------------|
| 全般 加工データ 3 Dアプローチ/リトラクト : 具                                                                                                    | データ                                                                                  |                                                                                                    |                                                                                                    |                                                                                                    |
| ▼ 自動アプローチを適用                                                                                                    |                                                                                      |                                                                                                    |                                                                                                    |                                                                                                    |
|                                                                                                    |                                                                                      |                                                                                                    | 1 .                                                                                                    |                                                                                                    |
|                                                                                                    |                                                                                      |                                                                                                    | $\bigcirc$                                                                                                    |                                                                                                    |
|                                                                                                    |                                                                                      |                                                                                                    |                                                                                                    |                                                                                                    |
|                                                                                                    |                                                                                      |                                                                                                    |                                                                                                    |                                                                                                    |
|                                                                                                    |                                                                                      |                                                                                                    |                                                                                                    |                                                                                                    |
| アプローチ<br>直線+円弧  マ                                                                                                    |                                                                                      | リトラクト<br>直線+円弧                                                                                                    |                                                                                                    | ~                                                                                                  |
| 個斜                                                                                                    |                                                                                      | 「相称                                                                                                    |                                                                                                    |                                                                                                    |
| アプローチ直線長さ 2                                                                                                    | >>                                                                                   | UN-                                                                                                    | うか宿線長さ                                                                                                    | 5                                                                                                  |
| アプローギ田研半級 0.25                                                                                                    |                                                                                      | 1155                                                                                                    | のトロミンシン                                                                                                    | 0.25                                                                                               |
| アプローチ角度 90                                                                                                    | ~~                                                                                   | 515                                                                                                    |                                                                                                    | 90                                                                                                 |
| アカーエフ語対角 0                                                                                                    |                                                                                      | jika                                                                                                    | ·/// / / / / / / / / / / / / / / / / /                                                                                                     | 0                                                                                                  |
| 学的赤ル変(44)100                                                                                                    |                                                                                      | ットラ<br>                                                                                                    | か作変 /041                                                                                                    | 100                                                                                                |
| ☆7美11年(70) 100                                                                                                    |                                                                                      | レン                                                                                                    | /ਤ:16∓ (70)                                                                                                    |                                                                                                    |
| 〇左                                                                                                    |                                                                                      | 〇左                                                                                                    |                                                                                                    |                                                                                                    |
| ◉ 中心                                                                                                    |                                                                                      | ◉中心                                                                                                    |                                                                                                    |                                                                                                    |
| 0右                                                                                                    |                                                                                      | 〇右                                                                                                    |                                                                                                    |                                                                                                    |
| オーバラップ 0                                                                                                    |                                                                                      |                                                                                                    | 切り込み長                                                                                                    | 0                                                                                                  |
| 円弧の精度(C) 0.1                                                                                                    |                                                                                      |                                                                                                    |                                                                                                    |                                                                                                    |
|                                                                                                    |                                                                                      |                                                                                                    |                                                                                                    |                                                                                                    |
|                                                                                                    |                                                                                      | OK                                                                                                    | 100.000                                                                                                    | 0117                                                                                               |
|                                                                                                    |                                                                                      | ОК                                                                                                    | キャンセル                                                                                                    | ヘルプ                                                                                                |
| 77                                                                                                    | ሰ–                                                                                   | ок =<br>ラクト                                                                                                    | ±77511                                                                                                    | ∧ルプ<br>×                                                                                           |
| 77<br>770- <del>3</del> /VF30F                                                                                                    | /──チ/リト                                                                              | ок -                                                                                                    | ‡p>セル                                                                                                    |                                                                                                    |
| アフ<br>アプローチ/リトラクト<br>マ 自動アプローチを適用                                                                                                    | /─/リト                                                                                | ок :<br>571-                                                                                                    | キャンセル                                                                                                    | ヘルプ<br>×                                                                                           |
| アプローチ/リトラクト<br>▼ 自動アプローチを適用<br>■ ● ● ● 22 ■                                                                                                    | Ო–チ/リト                                                                               | ок :<br>571-                                                                                                    | \$P>21                                                                                                    | تراری<br>×                                                                                         |
| アプローチ/リトラクト<br>マ 自動アプローチを適用<br>・・・・・・・・・・・・・・・・・・・・・・・・・・・・・・・・・・・・                                                                                                    | ⅈロ−チ/リト                                                                              | ок :                                                                                                    | <b>キャンセル</b>                                                                                                    | \\/J<br>×                                                                                          |
| アプローチ/小トラクト<br>▼ 自動アプローチを適用                                                                                                    | 10−∓/リト                                                                              | ок :                                                                                                    | *P>2U                                                                                                    | ×                                                                                                  |
| アプローチ/リトラクト<br>▼自動アプローチを適用<br>■ ● ● 2 2 ■                                                                                                    | 「ローチ/リト                                                                              | ок :                                                                                                    | ++>21                                                                                                    | ×                                                                                                  |
| アプローチ/リトラクト<br>▼ 自動アプローチを適用                                                                                                    | 「ローチ/リト                                                                              | ОК :<br>571-                                                                                                    | <b>キャンセル</b>                                                                                                    |                                                                                                    |
| アプローチ/いトラクト<br>▼ 自動アプローチを適用<br>・・・・・・・・・・・・・・・・・・・・・・・・・・・・・・・・・・・・                                                                                                    | /□−チ/リト                                                                              | ОК         :           501-                                                                                                    | <b>キャンセル</b>                                                                                                    | ∧ι/J ×                                                                                             |
| アプロ-チ/リトラクト<br>✓ 自動アプローチを適用<br>● ● ● 2 ■ ■<br>アプローチ<br>■線+円弧 v<br>■線料                                                                                                    | 10-チ/リト                                                                              | OK     :       ラクト       リトラクト       直線+円弧       頃斜                                                                                                    | ¥#>/21/                                                                                                    | ~\\\J                                                                                              |
| 77<br>770- チ/リトラクト<br>✓ 自動アプローチを適用<br>● ● ● 2 ■ ■<br>770- チ<br>■線+円弧 ~<br>■線料<br>■領料角度で指定                                                                                                    | 10-チ/リト                                                                              | OK     -       ラクト       ラクト       リトラクト       直線+円弧       一 傾斜       ● 傾斜角度で指定                                                                                                    | ¥#>/21/                                                                                                    | ~11/7<br>×                                                                                         |
| 77<br>77ローチ/リトラクト<br>● 自動アプローチを適用<br>● ● ● 2 ● ■<br>77ローチ<br>■線半円弧 ~<br>「傾斜<br>■ 傾斜角度で指定<br>                                                                                                    | 10-チ/リト<br>>><br><<                                                                  | OK     :       ラクト       ラクト       リトラクト       直線+円弧       一 傾斜       ● 傾斜角度で指定                                                                                                    | キャンセル                                                                                                    |                                                                                                    |
| アプローチ/リトラクト  マ 自動アプローチを適用  ・ ・ ・ ・ ・ ・ ・ ・ ・ ・ ・ ・ ・ ・ ・ ・ ・ ・                                                                                                    | /□- <i>≠/</i> /Jト                                                                    | OK     :       ラクト       ラクト       リトラクト       直線+円弧       頃斜角度で指定       ● 直線/円弧 接線接掛                                                                                                    | キャンセル                                                                                                    |                                                                                                    |
| アプローチ/リトラクト  マ 自動アプローチを適用  ・ ・ ・ ・ ・ ・ ・ ・ ・ ・ ・ ・ ・ ・ ・ ・ ・ ・                                                                                                    | /□- <i>≠/</i> IJト                                                                    | OK         :           ラクト         -           ラクト         -           リトラクト         直線+円弧           「頓料         -           「「「「「」」」」」」         -           「「」」         -           「「」」         -           「「」」         -           「「」」         -           「「」」         -           「「」」         -           「」」         -           「」「」」         -           「」」         -           「」」         -           「」」         -           「」」         -           「」」         -           「」」         -           「」         -           「「」」         -           「」         -           「」         -           「」         -           「」         -           「」         -           「」         -           「」         -           「」         -           「」         -           「」         -           「」         -           「」         -           ・                                                                                                    | キャンセル                                                                                                    | ∧⊮⊅ × 0 1                                                                                          |
| アプローチ/小トラクト  マ 自動アプローチを適用   ・ ・ ・ ・ ・ ・ ・ ・ ・ ・ ・ ・ ・ ・ ・ ・ ・ ・                                                                                                    | /□- <i>≠/</i> IJト                                                                    | OK     :       ラクト       ラクト       リトラクト       直線+円弧       ・ 様料       ・ 様料       ・ 様料       ・ 様料       ・ 様料       ・ 様料       ・ 様料       ・ 「「」」」       ・ 様料       ・ 「」」       ・ 健料       ・ 「」       ・ 「」       ・ 「」       ・ 「」       ・ 「」       ・ 「」       ・ 「」       ・ 「」       ・ 「」       ・ 「」       ・ 「」       ・ 「」       ・ 「」       ・ 「」       ・ ・       ・       ・       ・       ・       ・       ・       ・       ・       ・       ・       ・       ・       ・       ・       ・       ・       ・       ・       ・       ・       ・       ・       ・       ・       ・       ・       ・       ・       ・       ・       ・       ・       ・ <t< th=""><th>キャンセル (福祉角度) (福祉角度) (現本) (現本)</th><th>∧ık7 × 0 1 1 1</th></t<>                                                                                                    | キャンセル (福祉角度) (福祉角度) (現本) (現本) | ∧ık7 × 0 1 1 1                                                                                     |
| アプローチ/いトラクト<br>マ 自動アプローチを適用<br>・ ・ ・ ・ ・ ・ ・ ・ ・ ・ ・ ・ ・ ・ ・ ・ ・ ・                                                                                                     | 作<br>一<br>チ/リト<br>ト<br>、<br>、<br>、<br>、<br>、<br>、<br>、<br>、<br>、<br>、<br>、<br>、<br>、 | OK     :       ラクト       ラクト       道線+円弧       通線+円弧       「磁料       「磁料       「磁料       直線(円弧 接線接)       直線長さ       円弧半径 :                                                                                                    | ・<br>補料角度<br>・<br>・<br>工具半径×<br>・<br>に<br>工具半径×<br>・<br>、<br>、<br>、<br>、<br>、<br>、<br>、<br>、<br>、<br>、<br>、<br>、<br>、<br>、<br>、<br>、<br>、<br>、                                                                                                    | ∧ık7 × 0 1 1 45 45                                                                                 |
| アプローチ/いトラクト<br>● 自動アプローチを遮用<br>● ● ● ● ● ● ● ●<br>アプローチ<br>● ● ● ● ● ● ● ●<br>● ● ● ● ● ● ●<br>● ● ● ●                                                                                                    | /□- <i>≠/</i> /Jト                                                                    | OK     -       ラクト     -       ラクト     -       リトラクト     -       直線+円弧     -       一 傾斜     -       ● 傾斜角度で指定     -       ジ 直線/円弧 接線接続     直線長さ       ・ 円弧半径 :     -       ・ 送り     -                                                                                                    | ★P>セル 桶料角度 ・ ・ </th <th>×11/7<br/>×</th>                                                                                                    | ×11/7<br>×                                                                                         |
| アプローチ/小トラクト     「日勤アプローチを造用     「「」」     「「」」     「「」」     「「」」     「「」」     「「」」     「「」」     「「」」     「「」」     「「」」     「「」」     「「」」     「「」」     「「」」     「「」」     「「」」     「「」」     「」     「「」」     「」     「」     「」     「」     「」     「」     「」     「」     「」     「」     「」     「」     「」     「」     「」     「」     「」     「」     「」     「」     「」     「」     「」     「」     「」     「」     「」     「」     「」     「」     「」     「」     「」     「」     「」     「」     「」     「」     「」     「」     「」     「」     「」     「」     「」     「」     「」     「」     「」     「」     「」     「」     「」     「」     「」     「」     「」     「」     「」     「」     「」     「」     「」     「」     「」     「」     「」     「」     「」     「」     「」     「」     「」     「」     「」     「」     「」     「」     「」     「」     「」     「」     「」     「」     「」     「」     「」     「」     「」     「」     「」     「」     「」     「」     「」     「」     「」     「」     「」     「」     「」     「」     「」     「」     「」     「」     「」     「」     「」     「」     「」     「」     「」     「」     「」     「」     「」     「」     「」     「」     「」     「」     「」     「」     「」     「」     「」     「」     「」     「」     「」     「」     「」     「」     「」     「」     「」     「」     「」     「」     「」     「」     「」     「」     「」     「」     「」     「」     「」     「」     「」     「」     「」     「」     「」     「」     「」     「」     「」     「」     「」     「」     「」     「」     「」     「」     「」     「」     「」     「」     「」     「」     「」     「」     「」     「」     「」     「」     「」     「」     「」     「」     「」     「」     「」     「」     「」     「」     「」     「」     「」     「」     「」     「」     「」     「」     「」     「」     「」     「」     「」     「」     「」     「」     「」     「」     「」     「」     「」     「」     「」     「」     「」     「」     「」     「」     「」     「」     「」     「」     「」     「」     「」     「」     「」     「」     「」     「」     「」     「」     「」     「」     「」     「」     「」     「」     「」     「」     「」     「」     「」     「」     「」     「」     「」     「」     「     」     「     」     「     」     「     」     「     」     「     」     「     」     「     」     「     」     「     」 | /□- <i>≠/</i> /Jト                                                                    | OK     -     -     -     -     -     -     -     -     -     -     -     -     -     -     -     -     -     -     -     -     -     -     -     -     -     -     -     -     -     -     -     -     -     -     -     -     -     -     -     -     -     -     -     -     -     -     -     -     -     -     -     -     -     -     -     -     -     -     -     -     -     -     -     -     -     -     -     -     -     -     -     -     -     -     -     -     -     -     -     -     -     -     -     -     -     -     -     -     -     -     -     -     -     -     -     -     -     -     -     -     -     -     -     -     -     -     -     -     -     -     -     -     -     -     -     -     -     -     -     -     -     -     -     -     -     -     -     -     -     -     -     -     -     -     -     -     -     -     -     -     -     -     -     -     -     -     -     -     -     -     -     -     -     -     -     -     -     -     -     -     -     -     -     -     -     -     -     -     -     -     -     -     -     -     -     -     -     -     -     -     -     -     -     -     -     -     -     -     -     -     -     -     -     -     -     -     -     -     -     -     -     -     -     -     -     -     -     -     -     -     -     -     -     -     -     -     -     -     -     -     -     -     -     -     -     -     -     -     -     -     -     -     -     -     -     -     -     -     -     -     -     -     -     -     -     -     -     -     -     -     -     -     -     -     -     -     -     -     -     -     -     -     -     -     -     -     -     -     -     -     -     -     -     -     -     -     -     -     -     -     -     -     -     -     -     -     -     -     -     -     -     -     -     -     -     -     -     -     -     -     -     -     -     -     -     -     -     -     -     -     -     -     -     -     -     -     -     -     -     -     -     -     -     -     -     -     -     -     -     -     -     -     -     -     -     -     -     -     - | キャンセル<br>桶料角度<br>焼:<br>:工具半径×[:<br>:工具半径×[:<br>リトラクト角度[<br>沙宮化率(%)]<br>力には負の値][                                                                                                    | ヘルプ<br>×<br>・<br>・<br>・<br>・<br>・<br>・<br>・<br>・<br>・<br>・<br>・<br>・<br>・<br>・<br>・<br>・<br>・<br>・ |
| 77<br>77ローチ/リトラクト<br>● 自動アプローチを適用<br>● ● ● ● ● ● ● ●<br>● ● ● ● ● ● ●<br>● ● ● ●                                                                                                    | /□- <i>≠/IJ</i> ト                                                                    | OK     :       ラクト       ラクト       リトラクト       画線+円弧       ● 傾斜角度で指定       ● 傾斜角度で指定       ● 面線/円弧 接線接針       直線展さ       円弧半径:       送び       オール(ラップ(サポートや9)                                                                                                    | (福祉角度<br>・<br>・<br>・<br>・<br>・<br>・<br>・<br>・<br>・<br>・<br>・<br>、<br>・<br>、<br>・<br>、<br>・<br>、<br>、<br>、<br>、<br>、<br>、<br>、<br>、<br>、<br>、<br>、<br>、<br>、<br>、<br>、<br>、<br>、<br>、<br>、<br>、                                                                                                    | ∧⊮⊅ × 0 1 1 45 10 0 0                                                                              |

alphacam

2016 R2

#### 挿入ページ – 自動配置

プロジェクトマネージャの挿入ページに、配置設定に従っ て自動的に複数個の配置を行うコマンドが追加されました。

新しいコマンド:

- 配置設定の新規作成
- 配置設定の編集
- 配置設定の削除
- 作成された配置設定を選択するドロップダウンリスト

配置設定の作成、編集をするためのダイアログが追加され ました。

この機能は、加工部位の形状をあらかじめ作成し、挿入によって一度に複数個配置する場合に非常に便利です。

注記:自動配置が選択されたときは 2D トランスフォームを使用できなくなります。

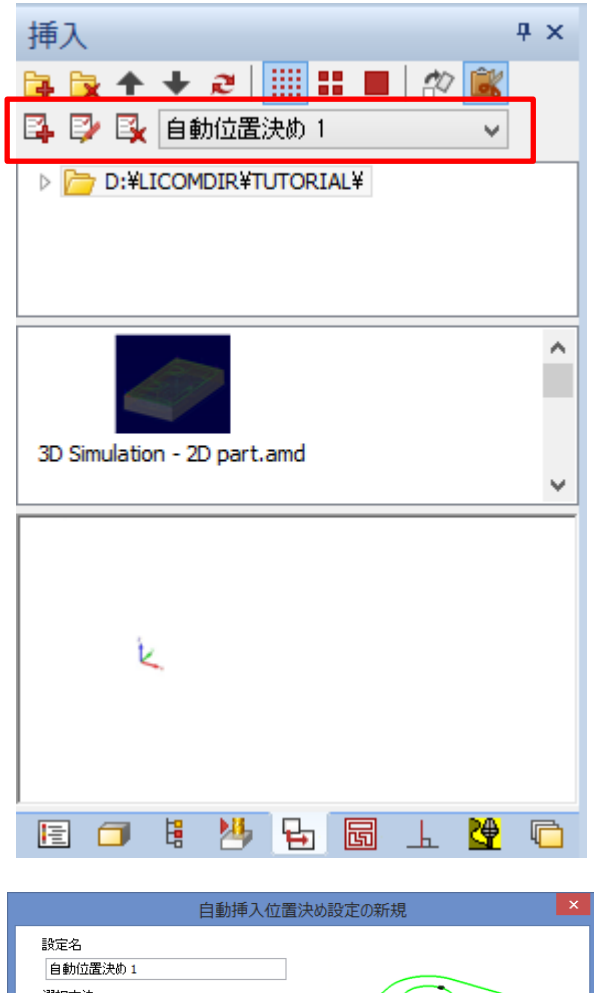

| 設定名        |              |
|------------|--------------|
| 自動位置決め1    |              |
| 選択方法       |              |
| ■面から形状をピック | $( \sim )$   |
| レイヤ名       |              |
| ×          |              |
|            |              |
| 形状で位置指定    | 閉形状の包括四角形で指定 |
| □始点        | □左上          |
| □中点        | □右上          |
| □終点        | □左下          |
| □円/円弧中心    | □右下          |
| 要素で位置指定    |              |
| □最長の始点     | □最短の始点       |
| □最長の中点     | □最短の中点       |
| □最長の終点     | □最短の終点       |
|            |              |
| ヘルプ        | OK 取消        |
|            |              |

#### 傾斜アプローチの角度指定オプション

アプローチ/リトラクトの傾斜アプローチで傾斜角度を指 定するオプションが追加されました。

アングルヘッドの傾斜角度を手動で行う場合、機械的に角 度が決まっています。このようなヘッドでは傾斜アプローチ を角度で指定すると工具の方向と一致したアプローチ/リト ラクトが作成され安全な移動を簡単に作成できます。

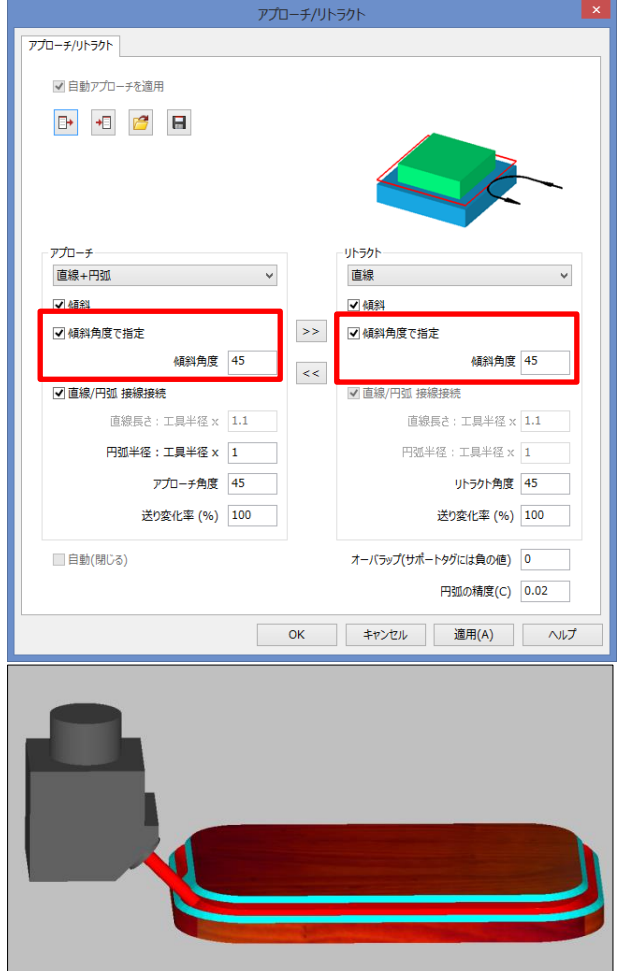

#### 新規コマンドボタンをデフォルト位置に登録

Alphacam2016R2 で追加されたコマンドのボタンをリボンバーのデフォルト位置に自動登録できるようになりました。自分で任意の位置に登録することもできます。

初回起動から右のメッセージが表示されるようになりま す。

**注記:**いいえを選択すると新しいコマンドはリボンバーには登録されませんが、リボンバーの設定で登録することができます。

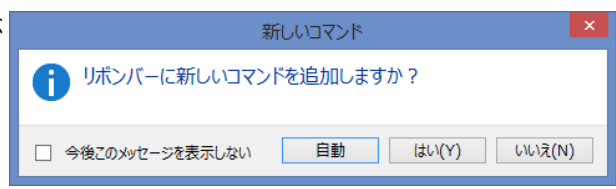

### フィーチャー抽出 パラソリッドカーネルの輪郭抽出

フィーチャー抽出の輪郭抽出にはパラソリッドカーネルから提供される処理を使用するように変更されました。

デフォルトでは新しい処理が使用されますが、設定を行う ことで従来処理の輪郭抽出を行うことができます。

| フィーチ                                                                                                    | ヤ抽出設定       | × |
|----------------------------------------------------------------------------------------------------|-------------|---|
| 一般設定 レイヤ名 作業平面 り                                                                                         | 形状 モデル姿勢 通知 |   |
| <ul> <li>□ インペリアル単位でインポート</li> <li>□ インポート時に検査/修復する</li> <li>☑ フェース色をインポート</li> <li>アニメーション設定</li> </ul> |             |   |
| ○ 使用しない(O)                                                                                               | ○遅い(S)      |   |
| ◉中間(M)                                                                                                   | ○速い(F)      |   |
| ☑ 旧式輪郭抽出処理を使用                                                                                            |             |   |
|                                                                                                    | O K 取消      |   |

### アドイン 自動素材作成

無償オプションに自動素材作成が追加されました。選択し た形状より少し大きめの素材を簡単に作成できます。

| 無償オプション(F)                              |
|-----------------------------------------|
| □ 作業指示票 ^                               |
| □ 三面図作業平面変換                             |
| □使用工具エクスポート                             |
|                                         |
| ☑自動素材作成                                 |
|                                         |
| □図面添付ノート                                |
| □ 線色から加工                                |
| □選択アイテムキープ                              |
| □選択要素を新規保存                              |
| □ 選択要素を新規保存(原点指示付き) 🛛 🞽                 |
|                                         |
| 目動素材作成                                  |
| 素材上面 Z 100                              |
|                                         |
|                                         |
| 業材入び入下99 10                             |
| 🔄 ツールパス無視                               |
| - 既存の素材を削除                              |
| ☆ 素材に含まれる形状を選択                          |
| ── 自動アップデート素材                           |
|                                         |
| デリスナやを)選択                               |
|                                         |
| デフォルトにする                                |
| 7 7 7 7 7 7 7 7 7 7 7 7 7 7 7 7 7 7 7 7 |
|                                         |
| OK BOSH                                 |
|                                         |
|                                         |

## CAD データ出力 出力対象が選択可能

以下の CAD データ出力が更新されました:

- ACIS.
- Parasolid (\*.x\_t).
- Parasolid バイナリ (\*.x\_b).
- Rhino.
- STL バイナリ.
- **STL**テキスト.

これらの CAD 出力を行うとダイアログが表示され、全て、 可視状態、選択のいずれかを選択することができます。

| C A D   | 出力                                                                         |
|---------|----------------------------------------------------------------------------|
| ファイルタイプ | ~                                                                          |
| OK      | ACIS<br>DXF(D)<br>Enhanced MetaFile<br>IGES(I)                             |
|         | Parasolid (*.x_t)<br>Parasolid バイナリ (*.x_b)<br>Rhino<br>STLテキスト<br>STLバイナリ |
|         | VDA-FS(V)<br>Windows MetaFile                                              |

| C A D出力 ×                          |
|------------------------------------|
| エクスポートされる対象はエクスポートフォーマット<br>に依存します |
| 出力                                 |
| ●全て                                |
| ○可視状態                              |
| ○選択                                |
|                                    |
| 許容誤差 0.01                          |
| OK 取消                              |

### ポストプロセッサ ノコギリ加工固定サイクル用アトリビュート

以下のアトリビュートがノコギリ加工の固定サイクル用に追加されました。:

- LicomUKCRHSawStock
  - 加工データタブで指定された切り残し量
- \_LicomUKCRHSawClimbConventional
   +1:ダウンカット,-1:アップカット

またポスト変数 SCA はノコギリの切断加工の角度が形状指定、ダイアログ指定のどちらでも保持されるようになりました。

#### 輪郭加工にスパイラル追い込みオプション追加

輪郭加工と穴加工コマンドに**スパイラル追い込み**オプションが追加されました。

外側(または内側)から徐々に仕上げ形状に追い込んでい く工具経路が生成されます。

※Standard 以上から搭載

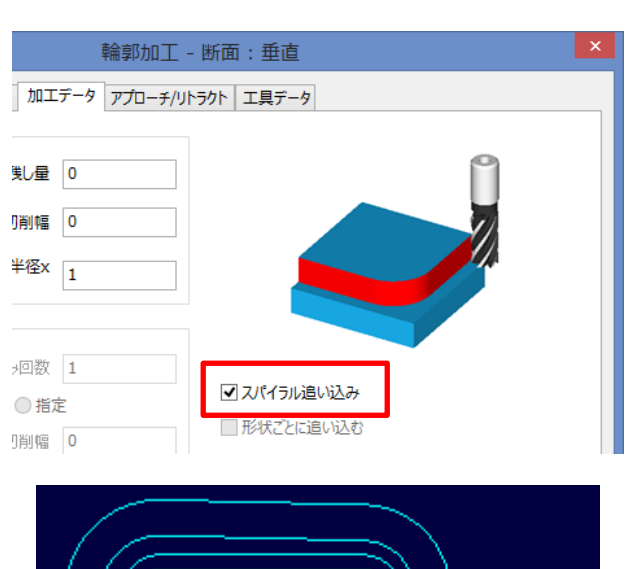

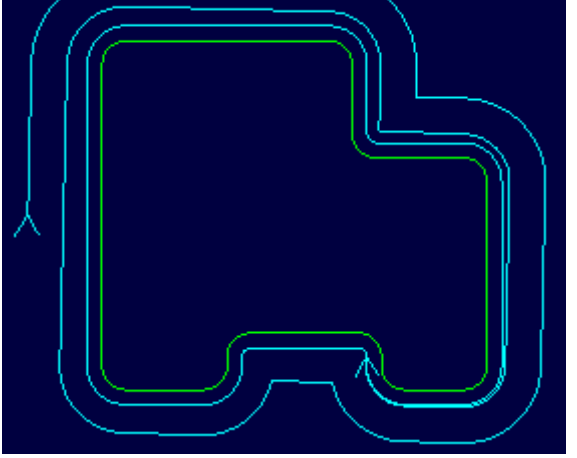

#### ポストプロセッサ 4/5 Axis 軸用設定 - Maximum Step Length が追加

ポストプロセッサに "Maximum Step Length" 設定が追加されました。

先端点制御機能のない機械では、1要素の同時 4/5 軸の工具先端の動きが大きいと、実際の機械では工具先端の動きが直線になりません。

この設定を使用して、1回の移動量を小さくして実機の工具先端の動きをより直線に近づけることができます。

注記:これはポストプロセッサの設定で、4/5軸の工具経路に有効です。

### CAD データ読み込み

#### SpaceClaim 2016

Alphacam 2016 R2 は SpaceClaim 2016. のパートモデルをサポートしました。

### ポストスクリプト読み込みの更新

Alphacam 2016 R2 は更新されたポストスクリプト ローダーを搭載しました。

#### 対応 CAD 形式の追加 Adobe PDF, Adobe イラストレータ

Alphacam 2016 R2 は Adobe PDF とイラストレータのファイルを読み込めるようになりました。

Note:保守契約が終了するとこの機能は使えなくなります。

## <u>形状</u>

#### パラメトリックスケッチャ - 画像の連動

パラメトリックスケッチャダイアログのリボンバーにイメ ージの関連づけコマンドが追加されました。イメージはパラ メトリックスケッチャの設定全体と個々の変数に割り当てる ことができます。

関連づけされた画像は以下に表示されます。

- プロジェクトマネージャの挿入ページ
- パラメトリックスケッチャのデータを開くダイアロ グのプレビュー
- パラメトリックスケッチャの起動

**注記:** パラメトリックスケッチャを起動するダイアログはサ イズ変更可能になりました。またイメージと従来のプレビュ ーを切り替えるボタンが追加されました。

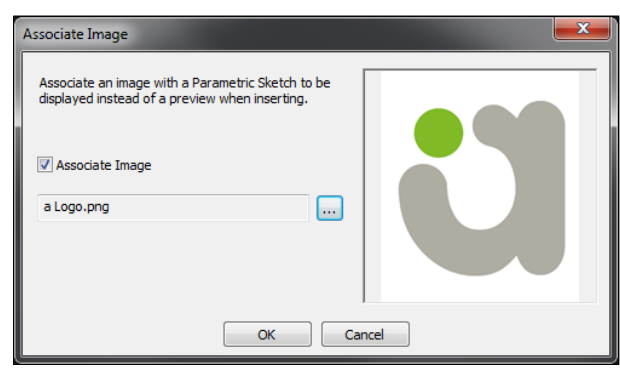

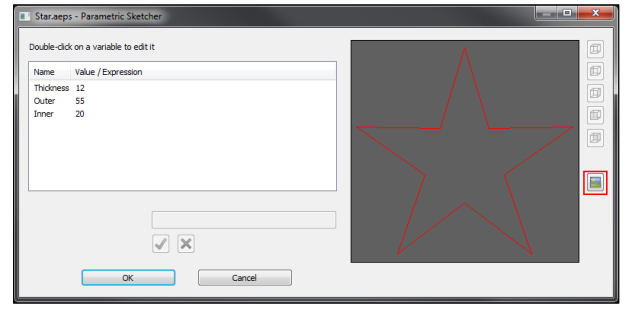

#### 形状のレイヤ分離 - 新規テスト関数: "囲まれている"

新しいテスト関数 **"囲まれている"** が追加され、True または False を返します

この関数はある形状が別の形状の内側に含まれているか調べ ます。ある形状が最も外側であるか調べるときに便利です。

| Test | ( | Field                  | Operator | Value | ) | Result Lay |
|------|---|------------------------|----------|-------|---|------------|
| lf   |   | Is Enclosing Another   | -        | False |   |            |
| Then |   | (Right-click for menu) |          |       |   |            |
|      |   |                        |          |       |   |            |
|      |   |                        |          |       |   |            |
|      |   |                        |          |       |   |            |
|      |   |                        |          |       |   |            |
|      |   |                        |          |       |   |            |
|      |   |                        |          |       |   |            |
|      |   |                        |          |       |   |            |
|      |   |                        |          |       |   |            |

### 形状のレイヤ分離 – 新規テスト関数: "開要素を持つ"

新しいテスト関数 "**開要素を持つ**"が追加され、True または False を返します。

| Geometry Query | Editor: Untitle | d*                     |          |       |   |              |
|----------------|-----------------|------------------------|----------|-------|---|--------------|
| 🗅 📁 🖬 💕        |                 | <b>4</b>               |          |       |   |              |
| Test           | (               | Field                  | Operator | Value | ) | Result Layer |
| If             |                 | Has Open Elements      | -        | False |   |              |
| Then           |                 | (Right-click for menu) |          |       |   |              |
|                |                 |                        |          |       |   |              |
|                |                 |                        |          |       |   |              |
|                |                 |                        |          |       |   |              |
|                |                 |                        |          |       |   |              |
|                |                 |                        |          |       |   |              |
| •              |                 | m                      |          |       |   |              |
|                |                 | Run                    | Close    | ]     |   |              |

#### 形状のレイヤ分離 - 新規テスト関数"交差している"

新しいテスト関数 "交差している" が追加され、True または False を返します。

**注記**: 交差形状は同じ作業平面上であり、補助線ではいけません。

| fest | ( | Field                   | Operator | Value | ) | Result Lave |
|------|---|-------------------------|----------|-------|---|-------------|
| f    |   | Is Intersecting Another | ▼ =      | False |   |             |
| Then |   | (Right-click for menu)  |          |       |   |             |
|      |   |                         |          |       |   |             |
|      |   |                         |          |       |   |             |
|      |   |                         |          |       |   |             |
|      |   |                         |          |       |   |             |
|      |   |                         |          |       |   |             |
|      |   |                         |          |       |   |             |

### スプライン変換 - 同じレイヤに作成オプション

スプラインを直線/円弧に変換 コマンドダイアログが更新 され、イメージとツールチップがあります。

"同じレイヤに作成"オプションが追加されました。チェッ クされていると、生成される形状のレイヤはスプラインと同 じレイヤになります。

| スプラインを直線/円弧に変換   |  |  |  |  |
|------------------|--|--|--|--|
|                  |  |  |  |  |
| 許容差(T) 0.1       |  |  |  |  |
| 円弧の最大半径(M) 10000 |  |  |  |  |
| □ オリジナルを削除(D)    |  |  |  |  |
| □作成直線/円弧結合(J)    |  |  |  |  |
| ✔同じレイヤに作成        |  |  |  |  |
| □ 要素Zレベル設定(Z)    |  |  |  |  |
| スプライン上方距離(A) 0   |  |  |  |  |
| スプライン下方距離(B) 10  |  |  |  |  |
| ヘルプ OK 取消        |  |  |  |  |

### スプライン/ポリライン沿い加工 – 角の処理の改善

スプライン/ポリライン沿い加工が改善されました。

この改造により内回り/外回りの角が共に食い込みを起こさないようになりました。

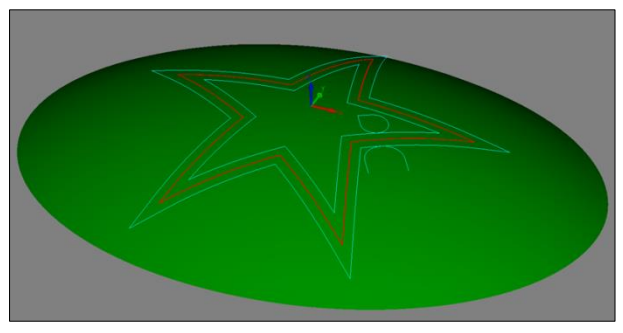

#### 形状取り出し-パネリング

**形状取り出し-パネリング**のコマンドダイアログが更新され、イメージとツールチップがあります。

以下のオプションが追加されました。

- パネルエッジの形状と閉じるパネル境界で分断された形状を自動的の閉じます。
- **カットアウトモードを使用**内側と外側の形状がある 場合に有効です。

以下の結果は、上から チェックなし パネルエッジの形状を閉じる カットアウトモード使用

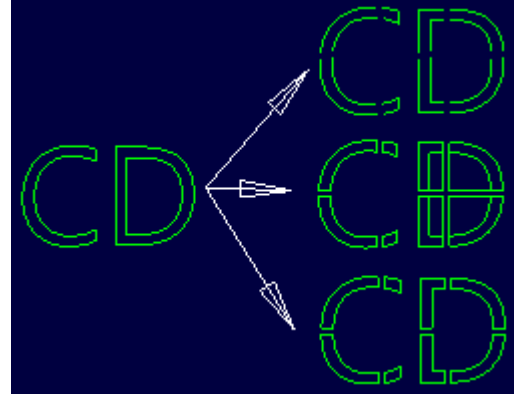

| パネル化                  |  |  |
|-----------------------|--|--|
|                       |  |  |
| パネル幅(W) 60            |  |  |
| パネル高さ(H) 60           |  |  |
| パネル重なり(O) 0           |  |  |
| パネルレイヤ(L) パネル 🗸 🗸 🗸 🗸 |  |  |
| ✓ 空パネルを含む(E)          |  |  |
| ✓ パネルエッジの形状を閉じる       |  |  |
| ☑ カットアウトモードを使用        |  |  |
| ヘルプ OK 取消             |  |  |

#### STL の単純化コマンド

STLの単純化コマンドを使用して STL のファセット数を減 らすことができます。コマンドは三次元-STL ツールに追加さ れました。

このコマンドは荒加工を行う際に、非常に詳細な STL である必要がないときに有効で、計算時間の短縮を行うことができます。

単純化はオリジナル STL のファセット数の何パーセントに するかで指定します。

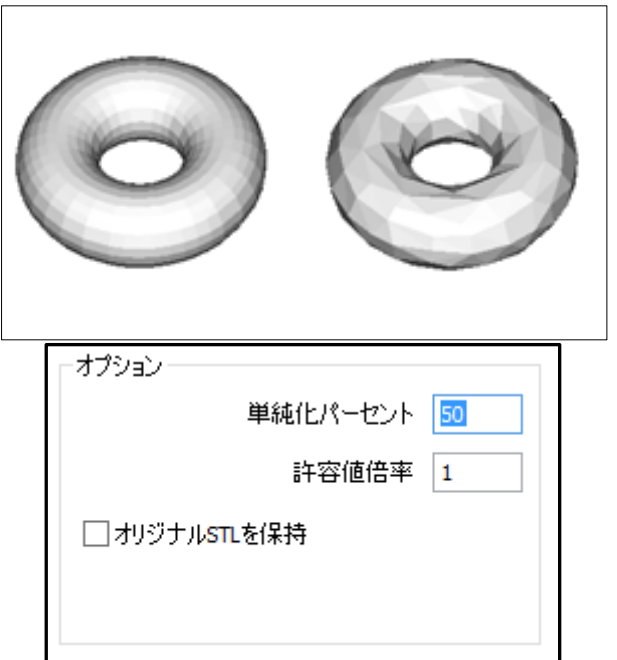

## <u>アドバンスド5軸加工</u>

#### プログレスバーの改善

長時間の計算を必要とする場合の、使用者に対する進行状況の通知が改善されました。

| Calculating advanced 5-axis toolpath |        |
|--------------------------------------|--------|
| Processing                           |        |
|                                      |        |
| Overall progress                     |        |
|                                      |        |
|                                      | Cancel |

#### フローライン加工の追加

サーフェスのパラメータ線を使用したフローライン加工が 追加されました。

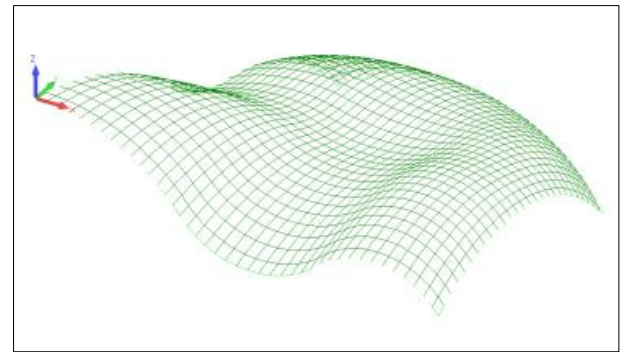

## alphacam 2016 R2

| Patarn Fandel cots Pandel cots Cots slorg care Project cones Project cones Morph between 2 surface Pandels to surface Pandels to surface Pandels t | •<br>g angles<br>at z<br>at      |                                                                             |         |  |
|----------------------------------------------------------------------------------------------------|----------------------------------|-----------------------------------------------------------------------------|---------|--|
| Drive surfaces offset                                                                                                    |                                  |                                                                             |         |  |
| Area Type Full, wold cuts at each Round corners Extend / trms Angle range                                                                                                    | t edges                          | Surface quality<br>Cut teleance<br>Maximum distance<br>Surface edge honding | 0.01    |  |
| Sorting<br>Filp step over<br>Cutting method<br>Cut order<br>Direction for one way machining                                                                                                    | Zigzog   Standard  Direction one | Advanced<br>Stepover<br>Maximum stepover<br>Cusp height                     | 10<br>5 |  |
| Start point                                                                                                    | Machine by Lanes •               |                                                                             |         |  |

## <u>API</u>

#### C#アドイン DLLs

Alphacam 2016 R2 から C#で開発した DLL のサポートを開始しました。

これまでは C#の DLL は VBA から呼び出す必要がありました。 今回の改造で VBA は必要なくなります。イベントもサポートされました。

注記:詳細な情報は以下を参照してください。

- <u>Appendix C</u>.
- The 2016 R2 DVD. Microsoft Visual Studio 2013 C# プロジェクトの3サンプルが含まれています。 \ExampleFiles\API\DotNetAddIns フォルダに詳細な文書も含まれています

#### API - SetAttributeForNextElement アトリビュートを格納します

MillManualToolPath.SetAttributeForNextElement 関数は次のエレメントに複数のアトリビュートを格納する予約をします。

シミュレーション

#### クランプ、フィクスチャ-Z方向の移動で素材と干渉チェックを行います

クランプ、フィクスチャを Z 方向に移動させるとき、自動的に素材との干渉チェックを行います。

# CAD データ入力 対応バージョン

E=エッセンシャル S=スタンダード A=アドバンスド U=アルティメイト

| CAD データ形式                                           | ルータ   | ストーン    | 旋盤    | ミル      | ワイヤ | レーザー |
|-----------------------------------------------------|-------|---------|-------|---------|-----|------|
| DXF/DWG (AutoCAD 2015)                              | ESAU  | E S A U | ESAU  | E S A U | S A | AU   |
| IGES (バージョンなし)                                      | ESAU  | E S A U | ESAU  | E S A U | S A | AU   |
| Rhino 5.0                                           | S A U | S A U   | S A U | S A U   | S A | AU   |
| STL (バージョンなし)                                       | S A U | S A U   | S A U | S A U   | S A | AU   |
| SketchUp 2015                                       | S A U | S A U   | S A U | S A U   | S A | AU   |
| Adobe PDF                                           | ESAU  | E S A U | U     | E S A U | S A | AU   |
| Adobe Illustrator                                   | ESAU  | E S A U | U     | E S A U | S A | AU   |
| PostScript                                          | ESAU  | E S A U | U     | E S A U | S A | AU   |
| STEP AP214/AP203 (preferred Schemas)                | A U   | A U     | A U   | A U     | А   | U    |
| Part Modeler (Alphacam と同一バージョン)                    | ΑU    | A U     | ΑU    | A U     | А   | U    |
| VISI Version 20                                     | AU    | A U     | A U   | A U     | А   | U    |
| Autodesk Inventor 2017 (current, IPT & IAM files) 🛈 | ΑU    | A U     | ΑU    | A U     | А   | U    |
| ACIS R1 – 2016 1.0                                  | ΑU    | A U     | ΑU    | AU      | А   | U    |
| Parasolid 9.0 – 28.0.159                            | ΑU    | AU      | ΑU    | AU      | А   | U    |
| SOLIDWORKS 2016 (SLDPRT ファイルのみ)                     | ΑU    | ΑU      | ΑU    | ΑU      | А   | U    |
| Solid Edge ST8 (PAR & PSM ファイル)                     | ΑU    | ΑU      | ΑU    | ΑU      | А   | U    |
| Spaceclaim 2016                                     | ΑU    | ΑU      | ΑU    | ΑU      | А   | U    |
| 有償オプション                                             |       |         |       |         |     |      |
| Catia V4                                            | ΑU    | ΑU      | ΑU    | ΑU      | А   | U    |
| CATIA V5 V5R8 – V5R25 and V5-6R2012 – V5-6R2015     | ΑU    | ΑU      | ΑU    | ΑU      | А   | U    |
| Creo Parametrics 2.0 (formerly Pro/E Wildfire)      | AU    | AU      | AU    | AU      | А   | U    |
| NX9 (formerly Unigraphics NX)                       | AU    | AU      | ΑU    | AU      | А   | U    |

0

Autodesk Inventor ファイルの読み込みには files, Autodesk Inventor<sup>®</sup> または Inventor<sup>®</sup> View<sup>™</sup> がインストールされている必要があります。 Inventor<sup>®</sup> View<sup>™</sup> は <u>Autodesk</u> からダウンロードできます。

## メンテナンスレポート

#### 以下の不具合修正、改善が Alphacam 2016 R2 で行われました

| ID   | Description                                                                                                    | Closing Notes                                                                                       |
|------|----------------------------------------------------------------------------------------------------|----------------------------------------------------------------------------------------------------|
| 218  | Undo - Solids are not removed after the <b>Home   File   Insert</b> command has been used.                                                                                                    | Fixed.                                                                                              |
| 985  | Input CAD - DXF/DWG - Geometries on angled planes are imported into the wrong position.                                                                                                    | Fixed.                                                                                              |
| 1006 | 3D / Space Mouse - 64-bit - Poor performance. Low resolution movement and cross hair traces.                                                                                                    | Fixed.                                                                                              |
| 1007 | Clamps and Fixtures - Assigned colour is lost after saving and re-opening a drawing.                                                                                                    | Fixed.                                                                                              |
| 1021 | 3D Machining - Z (Enhanced Undercuts) - Gouging. Bad toolpath created<br>on some models.                                                                                                    | Fixed.                                                                                              |
| 1128 | APM - 'Object variable or Width block variable not set' when copying and pasting a Rule.                                                                                                    | Fixed.                                                                                              |
| 1136 | CAD Import - Solid Edge ST8 files do not import.                                                                                                    | Fixed.                                                                                              |
| 1151 | Automation Manager - Unhandled exception - No valid paths in file: C.                                                                                                    | Fixed.                                                                                              |
| 1211 | Advanced 5 Axis - Alphacam crashes when using Surface Machining in Italian Language.                                                                                                    | Fixed.                                                                                              |
| 1215 | Drill/Tap Holes Auto Z - Levels and Cycle Data tab - There is a pick button<br>for the Rapid Down To distance which is unnecessary. The safe rapid level<br>pick button should only be enabled if the "rapid is absolute" option is<br>checked. | Fixed.                                                                                              |
| 1224 | Previews in various Open / browser dialogs are solid black rectangles.                                                                                                    | Previews for files with no<br>graphic display now contain a<br>white box with the Alphacam<br>logo. |
| 1229 | Automation Manager - splash screen and dialog boxes are displayed incorrectly with a DPI setting greater than 100%.                                                                                                    | Fixed.                                                                                              |
| 1233 | Simulation - Solid Simulation - When the Machine Configuration is set for part rotation, the simulation is incorrect and the part is gouged.                                                                                                    | Fixed.                                                                                              |
| 1360 | Automation Manager - keyboard shortcuts override typing and return to the Drawing Area.                                                                                                    | Fixed.                                                                                              |
| 1382 | Homework mode - List NC causes Alphacam to crash.                                                                                                    | Fixed.                                                                                              |
| 1392 | ECO Option IDs missing                                                                                                    | Fixed.                                                                                              |
| 1400 | NC Output Manager - The file extension specified by the user has no effect. Always outputs .anc.                                                                                                    | Fixed.                                                                                              |
| 1420 | Reports - CDM - Nesting - Incorrect sheet numbers produced.                                                                                                    | Fixed.                                                                                              |
| 1485 | Nesting - True Shape - Poor sheet usage compared to Quick Nest<br>Geometries (True Shape) add-in and competitor. Regression from 2015<br>R1.                                                                                                    | Fixed.                                                                                              |
| 1510 | Lathe - Waveform Pocket - If a value is entered for Width of Cut for Final Pass, two operations are created.                                                                                                    | Fixed.                                                                                              |

| 1512  | 3D Machining - Z Contour Roughing - Take Account of Previous Machining      | If "Take Account of Previous                             |
|-------|-----------------------------------------------------------------------------|----------------------------------------------------------|
|       | does not machine final depth when the first operation has Z stock.          | Machining" is checked, the                               |
|       |                                                                             | "XY stock to be Left" and                                |
|       |                                                                             | "Z Stock to be Left" fields are                          |
|       |                                                                             | both disabled.                                           |
| 1525  | File inserter - does not prompt you to save the drawing after dragging and  | Fixed.                                                   |
|       | dropping files into the Drawing Area and selecting <b>File   New</b> .      |                                                          |
| 1546  | Canned Cycle Sawing - Saw shown in wrong orientation.                       | Fixed.                                                   |
| 1627  | Nesting - LicomUKsab_outer_path attribute is not always set on the outer    | Fixed.                                                   |
|       | geometry of a part.                                                         |                                                          |
| 1643  | Save As Tool Holder dialog has a corrupted file type.                       | Fixed.                                                   |
| 1656  | Multidrill - Use Legacy Multidrill - when two or more holes are concentric: | Fixed.                                                   |
|       | "This key is already associated with an element of this collection".        |                                                          |
| 1662  | Stone - Cut Surfaces / Solids With Disk - Clearance plane value entered is  | Fixed.                                                   |
|       | different in drawing.                                                       |                                                          |
| 1664  | Automation Manager - NC Output - Tool Ordering is not ordering tools.       | Fixed.                                                   |
| 1.000 | NC is output before tool ordering.                                          |                                                          |
| 1669  | Under certain conditions, surfaces are not rendered and cannot be           | Fixed.                                                   |
| 4724  | converted to SIL or machined.                                               | Fired                                                    |
| 1/34  | Machining - The addition of Claxis positions in vertical work planes.       | Fixed.                                                   |
| 1735  | Nesting - Cut small parts first - does nothing.                             | Fixed.                                                   |
| 1742  | Automation Manager - Saving nested sheet drawings taking too long           | Fixed.                                                   |
|       | when there are a large number of nested sheets.                             |                                                          |
| 1750  | Rough / Finish and Z Contour Roughing - Auto Z - When applying a            | Fixed.                                                   |
|       | toolpath to multiple geometries of different levels, no toolpath is applied |                                                          |
|       | under certain circumstances.                                                |                                                          |
| 1/52  | Automation Manager - Different result from Automatic Extraction. Not all    | Fixed.                                                   |
| 4704  | features are extracted.                                                     | Fired                                                    |
| 1781  | Single cut internal arc sawing - Leads only on first arc.                   | Fixed.                                                   |
| 1/88  | Automation Manager - Configuration - Disable Screen updates has no          | Fixed.                                                   |
| 1700  | Error creating colid object for colid cimulation                            | Fixed                                                    |
| 1789  | Error creating solid object for solid simulation.                           | Fixed.                                                   |
| 1/92  | Nesting - Minimum Gap between Paths - Gap incorrect when a helical          | Fixed.                                                   |
| 1070  | toolpath is inside another toolpath.                                        | Fixed                                                    |
| 1876  | Feature Progress Dialog box is too short.                                   | Fixed.                                                   |
| 1902  | Lathe - Simulation - Enhanced simulation of sub-spindle 3D toolpaths.       | Moves between work planes are now visible in simulation. |
| 1909  | Automation Manager - Import Settings - CSV import Field is duplicated in    | Fixed.                                                   |
|       | field list after processing.                                                |                                                          |
| 1926  | Automation Manager - If a post file name contains a comma, no NC is         | Fixed.                                                   |
|       | output.                                                                     |                                                          |
| 1928  | Define Tool - User-Defined Tool - Diameter and Length not picked up         | Fixed.                                                   |
|       | Correctly.                                                                  |                                                          |
| 1932  | Add-Ins - Reverse Side Nesting - Nesting Information - When using           | Fixed.                                                   |
|       | Nesting Information on a drawing with reverse side nesting multiple         |                                                          |
|       | sheets are created.                                                         |                                                          |
| 1942  | Automation Manager - 'Runtime Error. R6052 - pure virtual function call'    | Fixed.                                                   |
|       | when path to styles differs from the setting in <b>Home   Settings  </b>    |                                                          |
|       | Configure 🕨 Folders.                                                        |                                                          |

| 1954 | Automation Manager - In the output drawings tools are sometimes                                         | Tool Ordering tab superseded |
|------|----------------------------------------------------------------------------------------------------|------------------------------|
|      | incorrectly ordered.                                                                                    | by Machining Order tab.      |
| 1960 | Part Modeler - CAD Import -Export - Alphacam link buttons not working.                                  | Fixed.                       |
| 1966 | Lathe - Solid Simulation - Turret orientation is rotated by 90 degrees.                                 | Fixed.                       |
| 1967 | Rough/Finish - Incorrect output when specified cuts are used along with                                 | Fixed.                       |
|      | rapid being below material top.                                                                         |                              |
| 1969 | Automation Manager - Onepost - Stops working and crashes with                                           | Fixed.                       |
|      | app.selectpost error if outputting with a onepost.                                                      |                              |
| 1985 | Material - Associate for Auto update - When material is set for auto update, only half the part is cut. | Fixed.                       |
| 1988 | Nesting - Text - Nesting fails when common lines are found in text of parts.                            | Fixed.                       |
| 2127 | Machine - Clamps/Fixtures - Select all on Pop Up/Down Clamps doesn't                                    | Fixed.                       |
| 2422 | WORK.                                                                                                   | Fired                        |
| 2133 | code.                                                                                                   | Fixed.                       |
| 2140 | Lathe - Balanced Finishing - Second number in 3 digit sequence is incorrect.                            | Fixed.                       |
| 2155 | Lathe - Finishing - When using the same tool as roughing, a toolpath cannot be applied.                 | Fixed.                       |
| 2157 | Automation Manager - Nesting - Special functions settings retained.                                     | Fixed.                       |
| 2158 | Automation Manager - Unhandled exception - Tool Sorting - Procedure not found or invalid name.          | Fixed.                       |
| 2166 | Automation Manager - Layer mapping setup - Crashes when expanding an                                    | Fixed.                       |
|      | invalid/corrupted or a newer version machining style.                                                   |                              |
| 2182 | Rough or Finish - Helical Interpolation - XY stock - On Danish systems -/+ is                           | Fixed.                       |
|      | reversed. Related to decimal separator in region settings.                                              |                              |
| 2187 | Auto-Align Part - Has no effect on some parts.                                                          | Fixed.                       |
| 2188 | Automation Manager - Unhandled Exception related to Auto Align.                                         | Fixed.                       |
| 2193 | Simulation - Collision of tool shank is shown as material colour. This is                               | Fixed.                       |
| 2404 | inconsistent with the behaviour in previous releases.                                                   |                              |
| 2194 | Automation Manager - Tool Ordering - Changes have no effect until<br>Automation Manager is restarted.   | Fixed.                       |
| 2211 | Radial Menu - Alphacam stops working / crashes.                                                         | Fixed.                       |
| 2236 | Reports - No scrap reported on nested sheet.                                                            | Fixed.                       |
| 2238 | Reports - Drilling operation causing incorrect scrap value, sometimes                                   | Fixed.                       |
|      | negative.                                                                                               |                              |
| 2239 | Reports - Incorrect scrap and time calculation related to manually nested                               | Fixed.                       |
|      | parts.                                                                                                  |                              |
| 2240 | Reports - Scrap is incorrectly calculated by tool centre.                                               | Fixed.                       |
| 2241 | Simulation - Error creating solid object for simulation. Certain geometries                             | Fixed.                       |
|      | tail to create a solid for simulation.                                                                  |                              |
| 2250 | Machine - Insert Program Stop - Extra operation created when program                                    | FIXED.                       |
| 2251 | Stop is moved to an operation with multiple sub operations.                                             | Fixed                        |
| 2251 | rough of Finish - Automatic Support Tags - Negative Stock is Causing ranids to safe 7 at the tags       | FIXEU.                       |
| 2255 | Reports - Cycle Time is incorrect with Auto 7, 100% Scrap reported                                      | Fixed                        |
| 2255 | Automation Manager - Feature Extraction with Ouery bas a different                                      | Fixed                        |
| 2200 | result from Automatic Extraction.                                                                       |                              |

| 2427 | Simulation - Single Step – Lead -in is ignored when a single step is used.                                                                                                   | Fixed.                                                                                                    |
|------|----------------------------------------------------------------------------------------------------|----------------------------------------------------------------------------------------------------|
| 2434 | Panelling - Incorrect Trimming of Geometries.                                                                                                    | Fixed.                                                                                                    |
| 2439 | Lathe - Z Contour Roughing - NC Output - Down Feed is at Cut Feed speed.                                                                                                    | Fixed.                                                                                                    |
| 2441 | Stone - Cut Surfaces/Solids with Disk - 'Join Paths With Arcs' option                                                                                                    | Fixed.                                                                                                    |
|      | cannot be disabled.                                                                                                    |                                                                                                    |
| 2462 | Styles - When a style contains Auto Z drilling, there is an error when                                                                                                    | Fixed.                                                                                                    |
|      | editing. 'Which Holes' selection changes.                                                                                                    |                                                                                                    |
| 2489 | Stone - Simulation - Guard is simulated with incorrect orientation.                                                                                                    | Saw guard will no longer be<br>displayed when clicking<br>toolpath elements.<br>It will be displayed in simulator<br>as before. |
| 2492 | Stone - Cut Surfaces/Solids With Disk - The links created using "Specify moves between cuts" are incorrect shape.                                                            | Fixed.                                                                                                    |
| 2494 | Advanced 5 Axis - Global co-ordinates are not used when using a cylindrical retraction plane.                                                                                | Fixed.                                                                                                    |
| 2505 | Automatic Extraction / Extract Solid Body Outlines - Regression from 2015<br>R1. Incorrect geometry shape caused by Parasolid error.                                         | Fixed.                                                                                                    |
| 2509 | Program Stop - OPN variable is not correct when using the STOP operation.                                                                                                    | Fixed.                                                                                                    |
| 2517 | Stone - Cut Surfaces/Solids with Disk - Roughing - Bi-directional selection doesn't have any effect.                                                                         | Fixed.                                                                                                    |
| 2619 | Solid model properties - Under certain circumstances these are not all displayed or are duplicated. There is no efficient method of copying all properties to the clipboard. | Fixed.                                                                                                    |
| 2629 | Automation Manager - Nesting assumes there are toolpaths being nested.                                                                                                    | Fixed.                                                                                                    |
| 2663 | Automation Manager - Multidrill - Error 'Multidrill Add-in not loaded'.                                                                                                    | Fixed.                                                                                                    |
| 2669 | Lathe - Solid Simulation - User-defined tools are not displayed correctly.                                                                                                   | Fixed.                                                                                                    |
| 2672 | Lathe - Display Options - Material Cut - When complex user-defined tools are used, incorrect material is shown.                                                              | Fixed.                                                                                                    |
| 2712 | Nesting - 'The following parts are invalid. If you continue they will not be nested'. Related to internal geometry elements touching external geometry / common lines.       | Fixed.                                                                                                    |
| 2715 | Multidrill - Not using slave drills. All holes are drilled using only one tool.                                                                                              | Fixed.                                                                                                    |
| 2720 | Multidrill - Not saving user settings (for example, machining parameters, tolerances) to the database on 64-bit version.                                                     | Fixed.                                                                                                    |
| 2844 | Rough/Finish - Using a small overlap on lead-in or lead-out moves results in an incorrect toolpath.                                                                          | Fixed.                                                                                                    |
| 2845 | Clipboard - API Drawing.SaveAs - Error "DISK FULL! Change disk or save to a different drive" is displayed when saving a big drawing.                                         | Fixed.                                                                                                    |
| 2854 | API - Reports - Set objFiles = rptJob.ExportReports returns nothing.                                                                                                    | Fixed.                                                                                                    |
| 2864 | Convex tip tool doesn't convert to Alphacam correctly.                                                                                                    | Fixed.                                                                                                    |
| 2914 | Automation Manager - Custom macro fails when LICOMDIR is located on a network drive.                                                                                         | Fixed.                                                                                                    |
| 2932 | Automation Manager - "What to Extract values" is ignored. Contour and Drillable Holes are always extracted.                                                                  | Fixed.                                                                                                    |
| 3106 | Automation Manager - Incorrect output when nesting with multiple sheets in one job. Only one NC file and one drawing is output when nesting onto multiple sheets.            | Fixed.                                                                                                    |

| 3115 | Automation Manager - Setting of Part Origin produces a poor result when | Fixed.                    |
|------|-------------------------------------------------------------------------|---------------------------|
|      | combined with Extract Face options.                                     |                           |
| 3244 | Panelling - Support for cut-outs.                                       | New checkbox added to the |
|      |                                                                         | Panelling dialog.         |

## Appendix A - 2016 R2 での API 改造

#### **Expose Nesting Text Placement**

#### Example:

```
Public Sub PlaceTextInPathSample()
  To use the "PlaceTextInPath" command, you must have a reference
  ' to "Alphacam Geometry Utilities" - this is done through the
 ' Tools | References
 ' menu of the VBA Editor
 Dim geoUtils
                As AlphaCAMUtilities.GeoUtilities
 Dim geo2D
               As geo2D
 Dim pthTest
                As Path
 Dim txtInsert As Text
 Set geo2D = ActiveDrawing.Create2DGeometry(0, 0)
 With geo2D
   .AddLine 100, 0
   .AddArcPointRadius 100, 10, 5, False, False
   .AddLine 0, 10
   .AddArcPointRadius 0, 0, 40, False, True
   Set pthTest = .Finish
 End With
  ' Get the Geometry Utilities interface from the current drawing
 Set geoUtils = ActiveDrawing.GeoUtilitiesInterface
 ' Place the text inside the geometry
 Set txtInsert = geoUtils.PlaceTextInPath("Text", pthTest)
 ' Retuned "txtInsert" is an Alphacam Text object which can be
  ' manipulated if needed
```

End Sub

#### Feature API calls for "From Faces" Orientation type

SolidExtraction2 Object

Read/Write Property: FromFacesSelection As FromFacesSelectionTypeEnum (one of FromFacesAllFaces, FromFacesAllPlanarFaces or FromFacesSelectedFaces)

When using the "From Faces" orientation type, find contours on all faces, all planar faces, or selected faces (see below) respectively.

Read/Write Property: FromFacesExtractSolidBodyOutline As Boolean

When using the "From Faces" orientation type, this property controls whether the Solid Body outline is extracted or not (in addition to the contours on faces).

Read/Write Property: FromFacesOptimisePlanes As Boolean

When using the "From Faces" orientation type, if this property is TRUE, parallel contours are put on a single work-plane with adjusted Z-levels, if it is FALSE, each contour is put on a separate work-plane such that its top Z-level is 0.

Method: SetFromFacesSelectedFaces(SolidSelector)

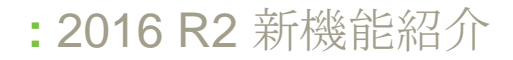

When using the "From Faces" orientation type with FromFacesSelection set to FromFacesSelectedFaces, use the faces in the given SolidSelector object.

#### Examples

```
Extract contours using 'FromFaces' orientation and 'AllPlanarFaces'
Public Sub ExtractContoursFromAllPlanarFaces()
    Dim SF As SolidFeatures
    Set SF = App.ActiveDrawing.SolidInterface
    Dim SE As SolidExtraction2
    Set SE = SF.SolidExtraction2
    SE.FindContours = True
    SE.FindDrillHoles = False
    SE.Source = FeatureAllBodiesExtracted
    SE.FeatureExtractionMode = FeatureExtractionModeContour
    SE.Tolerance = 0.001
    SE.Step = 0
    SE.OpenAirPocket = False
    SE.MaxDrill = 100
    SE.Orientation = FeatureFromFaces2
    SE.FromFacesExtractSolidBodyOutline = False
    SE.FromFacesOptimisePlanes = True
    SE.FromFacesSelection = FromFacesAllPlanarFaces
    SF.AutoExtract2 SE
End Sub
Extract contours using 'FromFaces' orientation and 'SelectedFaces'
Public Sub ExtractContoursFromSelectedFaces()
    Dim SF As SolidFeatures
    Set SF = App.ActiveDrawing.SolidInterface
    Dim SE As SolidExtraction2
    Set SE = SF.SolidExtraction2
    'Ask user for faces to get contours from
    Dim Selector As SolidSelector
    Set Selector = SF.Selector
    Selector.What = FeatureSelectFace
    Selector.Select "Please select some faces"
    SE.FindContours = True
    SE.FindDrillHoles = False
    SE.Source = FeatureAllBodiesExtracted
    SE.FeatureExtractionMode = FeatureExtractionModeContour
    SE.Tolerance = 0.001
    SE.Step = 0
    SE.OpenAirPocket = False
    SE.MaxDrill = 100
    SE.Orientation = FeatureFromFaces2
    SE.FromFacesExtractSolidBodyOutline = False
    SE.FromFacesOptimisePlanes = True
    SE.FromFacesSelection = FromFacesSelectedFaces
    SE.SetFromFacesSelectedFaces Selector
    SF.AutoExtract2 SE
End Sub
```

#### Feature API – AutoExtract and AutoExtract2 Update

Previously when configuring parameters for the AutoExtract or AutoExtract2 methods, if the Source property was set to "FeatureSelectedBodiesExtracted" or "FeatureSelectedFacesExtracted" the user would be prompted to select entities but would not be able to do so. Now, if either of these Source types are used, then Alphacam will look at the "MainSelector" object to determine which Bodies/Faces to use. This enables the API user to prompt the user for bodies/faces to use and then pass them to the AutoExtract methods.

#### Example

```
'Extract contours in flat-land from selected bodies
Public Sub ExtractContoursOnSelectedBodies()
   Dim SF As SolidFeatures
   Set SF = App.ActiveDrawing.SolidInterface
   Dim SE As SolidExtraction2
   Set SE = SF.SolidExtraction2
    'Ask user for Solid Bodies to use
   Dim Selector As SolidSelector
   Set Selector = SF.Selector
   Selector.What = FeatureSelectBody
   Selector.Select "Please select some solids"
    'Copy the selection to the 'MainSelection'
   Selector.CopyToMainSelection
   SE.FindContours = True
   SE.FindDrillHoles = False
   SE.FeatureExtractionMode = FeatureExtractionModeContour
   SE.Orientation = FeatureFlatLandOrientation2
   SE.Source = FeatureSelectedBodiesExtracted
   SE.Tolerance = 0.001
   SE.Step = 0
   SE.OpenAirPocket = False
   SE.MaxDrill = 100
    ' Auto extract the contours on the bodies selected by the user
   SF.AutoExtract2 SE
End Sub
```

#### **Drawing Object**

Method: SimplifySTL(double SimplifyPercentage, double ToleranceScaleFactor, Boolean KeepOriginal)

Simplifies the selected STL models in the Active Drawing. SimplifyPercentage must be between 0 and 100 exclusive and ToleranceScaleFactor must be greater than 0. The SimplifyPercentage is approximate because it will depend on the model and the ToleranceScaleFactor. Setting it to 50 should give a model with roughly half the number of faces as before. If KeepOriginal is True, then the simplified model is added to the drawing (the original STL model is unmodified), if it is False, then the faces on the existing model will be replaced with the simplified faces.

#### Examples

```
Public Sub SimplifySelected()
    ' Ask user to pick some STL models
    App.ActiveDrawing.UserSelectMultiAddinObjects2 "Please select STL models to be simplified", 0,
    "InputSTL"
    ' Simplify the selected models by 50% replacing the original models
    App.ActiveDrawing.SimplifySTL 50#, 1#, False
    App.ActiveDrawing.RedrawShadedViews
End Sub
```

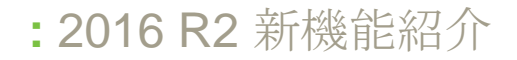

```
Public Sub SimplifyAll()
    ' Simplify all STL models in the drawing.
   Dim s As STL
   Set s = App.ActiveDrawing.STLInterface
   Dim part As stlpart
   For Each part In s.Parts
       part.Selected = True
   Next
   App.Frame.ProjectBarUpdating = False
   App.ActiveDrawing.ScreenUpdating = False
  ' Simplify the selected models and keep the originals.
    ' The simplified STL models will be added to the drawing.
   App.ActiveDrawing.SimplifySTL 25#, 1#, True
   App.Frame.ProjectBarUpdating = True
   App.ActiveDrawing.ScreenUpdating = True
End Sub
```

#### Drawing.HasPanelingSheets and Drawing.MoveNestedSheetAndPartsToDrawing

#### Drawing.HasPanelingSheets

Returns true if there are any sheets created using the Edit|Panelling command. Otherwise false.

# Drawing.MoveNestedSheetAndPartsToDrawing (SheetPath As Path, NewDrawing As Drawing, CopyBeforeMove As Boolean)

This function moves a nested sheet and the parts inside it to a temp drawing.

#### Example

```
Sub MoveNestedSheetToDrawing()
Dim drw As Drawing
Set drw = App.ActiveDrawing
' Check if drawing has panelling sheets on it
If Not drw.HasPanelingSheets Then
Dim path As path
' Ask user to pick a nested sheet geometry
Set path = drw.UserSelectOneGeo("Please, select a nested sheet geometry")
' Move sheet and parts to a temp drawing
Dim TempDrw As Drawing
Set TempDrw = App.CreateTempDrawing
drw.MoveNestedSheetAndPartsToDrawing path, TempDrw, False
TempDrw.SaveAs ("C:\Temp.ard")
End If
End Sub
```

#### **Nesting Sheet Database - Command to Insert Sheet at Point**

#### Example

```
Public Sub Test()
Dim N As Nesting
Set N = Nesting
Dim sdb As SheetDatabase
Set sdb = N.SheetDatabase
Dim s As DatabaseSheet
Set s = sdb.FindSheet("Holey")
Dim p As Paths
Set p = s.InsertInActiveDrawingAtPoint(10, 100)
End Sub
```

### **API – Ability to Edit Styles**

New API - MillSubStyle.ShowDialogBox()

#### Example

```
Sub EditStyleUsingDialogBox()
```

```
Dim NewStyle As MillStyle
Dim StyleToEdit As MillStyle
Dim SubStyle As MillSubStyle
Dim SaveNewStyle As Boolean
SaveNewStyle = False
' Start a new Style
Set NewStyle = App.CreateMillStyle
' Get a style to edit
Set StyleToEdit = App.MillMachiningStyles(1)
For Each SubStyle In StyleToEdit.MillSubStyles
' Show dialog box to edit the style
If SubStyle.ShowDialogBox Then
'User Pressed OK, add modified substyle to the new style
NewStyle.AddOp SubStyle.GetMillData, SubStyle.Tool, SubStyle.GetLeadData
SaveNewStyle = True
End If
Next SubStyle
' Save Modified Style
If SaveNewStyle Then
NewStyle.SaveAs App.LicomdirPath & "\LICOMDIR\Styles\ModifiedStyle.ary"
End If
End Sub
```

#### API - For SetAttributeForNextElement to store more than one attribute

#### Example

```
Public Sub ApplyMultipleAttributes()
' Create and Set MillData
App.SelectTool "Flat - 12 mm + holder.art"
Dim MD As MillData
Set MD = App.CreateMillData
MD.SafeRapidLevel = 50
MD.RapidDownTo = 5
MD.MaterialTop = 0
MD.FinalDepth = -10
' Create a manual toolpath
Dim MTP As MillManualToolPath
Set MTP = MD.ManualToolPath(100, 100, 0)
' Create element without attributes
MTP.Add2DLine 200, 100
' set multiple attributes for next element
MTP.SetAttributeForNextElement "MultiAttribute1", 1
MTP.SetAttributeForNextElement "MultiAttribute2", 2
MTP.SetAttributeForNextElement "MultiAttribute3", 3
' Create a new element. All attributes will be assigned to it
MTP.Add2DArcPointCenter 200, 200, 200, 150, False
' New element, create a new set of attributes MTP.SetAttributeForNextElement "MultiAttribute4", 4
MTP.SetAttributeForNextElement "MultiAttribute5", 5
MTP.SetAttributeForNextElement "MultiAttribute6", 6
' Create a new element. All new attributes will be assigned to it
MTP.Add2DLine 100, 200
Dim PS As Paths
MTP.Finish
End Sub
```

#### New Methods to Help Optimise Add-Ins

**Drawing Object** 

Method: GetGeosFrom(long Index)

Returns: Paths Collection containing all the paths in the Drawing from Index onwards.

If an add-in creates or imports geometries and needs to apply some processing on the geometries most recently added, then this new API call can be a more efficient method than getting a collection of all geometries in the drawing, especially if the Drawing contains a large number of geometries.

#### Example

```
' Add 10 random rectangles to the Drawing
Public Sub CreateGeos(drw As Drawing)
   Dim i As Integer
   Dim x As Integer
   Dim y As Integer
    ' Create some random rectangles
    For i = 1 To 10
       x = CInt(Int((100 * Rnd()) + 1))
       y = CInt(Int((100 * Rnd()) + 1))
       drw.CreateRectangle x, y, x + 100, y + 100
   Next i
End Sub
Public Sub OriginalMethod()
   Dim count As Integer
   Dim i As Integer
    Dim drw As Drawing
   Dim Start, Finish As Double
    Set drw = App.ActiveDrawing
   drw.Clear True, True, True, True, True, True, True, True
   drw.ScreenUpdating = False
    Start = Timer
    For i = 0 To 1000
        ' Get count of pre-existing geometries
       count = drw.GetGeoCount
        ' Call some method(s) to create / import some new geometries
       Call CreateGeos(drw)
        ' Get a collection of all geometries
       Dim AllPaths As Paths
       Dim APath As Path
       Dim j As Integer
       Dim total As Integer
       Set AllPaths = App.ActiveDrawing.Geometries
       total = AllPaths.count
        For j = (count + 1) To total
            Set APath = AllPaths.Item(j)
           APath.ColorRGB = 255
       Next.
   Next.
    drw.ScreenUpdating = True
    drw.RedrawShadedViews
    Finish = Timer
    MsgBox "Took " & (Finish - Start) & " seconds"
End Sub
```

```
Public Sub Optimized()
   Dim count As Integer
    Dim i As Integer
   Dim Start, Finish As Double
   Dim drw As Drawing
   Set drw = App.ActiveDrawing
   drw.Clear True, True, True, True, True, True, True, True
   drw.ScreenUpdating = False
    Start = Timer
    For i = 0 To 1000
        ' Get count of pre-existing geometries
       count = drw.GetGeoCount
        ' Call some method(s) to create / import some new geometries
       Call CreateGeos(drw)
        ' Get a collection of the new geometries
        Dim newPaths As Paths
        Dim NewPath As Path
        Set newPaths = App.ActiveDrawing.GetGeosFrom(count + 1)
        For Each NewPath In newPaths
           NewPath.ColorRGB = 255
       Next
   Next
    drw.ScreenUpdating = True
    drw.RedrawShadedViews
    Finish = Timer
   MsgBox "Took " & (Finish - Start) & " seconds"
End Sub
```

In the Optimized() method, the new call 'GetGeosFrom' will create a collection of just the Paths we need compared to OriginalMethod () method's use of drw.Geometries that returns a collection of everything – which could be thousands of geometries. In OriginalMethod(), the loop will take longer and longer to execute as the number of geometries in the Drawing increases.

#### Method: GetToolPathsFrom(long Index)

Returns: Paths Collection containing all the tool paths in the Drawing from Index onwards.

If an add-in needs to apply some processing on the tool paths most recently added, then this new API call can be a more efficient method than getting a collection of all tool paths in the drawing, especially if the Drawing contains a large number of tool paths.

See GetGeosFrom for an example.

Method: GetSplinesFrom(long Index)

Returns: Splines Collection containing all the splines in the Drawing from Index onwards.

If an add-in needs to apply some processing on the splines most recently added, then this new API call can be a more efficient method than getting a collection of all splines in the drawing, especially if the Drawing contains a large number of splines.

See GetGeosFrom for an example.

## Appendix B - 64-bit VBA Macros

#### Introduction

With the introduction of the 64-bit version of Alphacam, it was necessary to upgrade to Microsoft Visual Basic for Applications 7.0 (VBA7). VBA 7 is now used in the 32-bit and 64-bit Alphacam and AlphaEdit applications.

All Alphacam add-ins installed with Alphacam 2015 R2 have been updated to work with Visual Basic 7.0 in both 32-bit and 64-bit Alphacam (with the exception of APM and CDM).

If you develop your own add-ins and want them to work with 64-bit Alphacam they must be tested because they may not work without modification. Specifically if your add-in uses any of the Windows API functionality it will require some updates before it can run.

The main reason why VBA code needs to be updated is because many of the Windows API function parameter types are pointers (memory location addresses) and these need to be stored as 64-bit values when running in a 64-bit environment, and 32-bit values in a 32-bit environment. Lots of existing VBA 6 code uses 32-bit values to store pointers which won't work in a 64-bit environment.

In VBA 7, you must update all Windows Application Programming Interface (API) statements (Declare statements) to work with the 64-bit version. You may also need to update the definitions of the user-defined types that are used by these statements as well as code that calls these functions.

Microsoft have a download which includes Windows API Declarations and Constants for Visual Basic which has been updated for 64-bit here: <u>http://www.microsoft.com/en-us/download/details.aspx?id=9970</u>

After you download and install it then you can refer to the file here: "C:\Office 2010 DeveloperResources\Documents\Office2010Win32API\_PtrSafe\Win32API\_PtrSafe.TXT". It contains a lot of useful declarations you can copy and paste from.

Another useful article can be found here: <u>https://msdn.microsoft.com/en-us/library/ee691831(office.14).aspx</u>

#### **Fixing Declare Statements**

The first thing you are likely to have to do is to update Declare statements with the PtrSafe keyword. This tells VBA 7 that you believe the function call is safe to call in a 64bit environment (it doesn't mean that it necessarily is though!)

In an existing VBA 6 macro you may have a statement like this...

Private Declare Function GetUserDefaultLCID Lib"kernel32" () As Long

It declares that we want to use a function called GetUserDefaultLCID inside Kernel32.dll that takes no parameters and returns a Long. This function doesn't use any pointer parameters so it can be simply updated to include the PtrSafe keyword...

```
Private Declare PtrSafe Function GetUserDefaultLCID Lib "kernel32" () As Long
```

No other changes are required (unless you need to make your macro work with VBA 6 and VBA 7 - see later).

#### Fixing functions with pointer types

Here is another example from a VBA 6 macro...

Private Declare Function RegOpenKeyEx Lib"advapi32.dll" Alias "RegOpenKeyExA" (ByVal hKey As Long,ByVal lpSubKey As String, ByVal ulOptions As Long, ByVal samDesired As Long,phkResult As Long) As Long

This function is used to open a registry key. Referring to the Win32API\_PtrSafe.txt we can update this to the following...

Private Declare PtrSafe Function RegOpenKeyEx Lib "advapi32.dll" Alias "RegOpenKeyExA" (ByVal hKey As LongPtr, ByVal lpSubKey As String, ByVal ulOptions As Long, ByVal samDesired As Long, phkResult As LongPtr) As Long

In this case, in addition to the PtrSafe keyword, two of the parameters are pointers and need to change type from 'Long' to 'LongPtr'. 'LongPtr' is a special type that will automatically be replaced by a type large enough to hold a pointer value for the current run-time environment. In other words if you are running 64bit Alphacam, a 'LongPtr' will be a 64bit value, and if you are running 32bit Alphacam it will be a 32bit value.

The code that uses this function needs to be updated too. In VBA 6 the original code surrounding this function was...

```
Public Function gb_ExportRegKey(ByVal lKeyRoot As KeyRoot,ByVal sKeyPath As String,
ByVal sFileName As String) As Boolean
Dim lngHKey As Long
Dim lngRet As Long
lngRet = RegOpenKeyEx(lKeyRoot, sKeyPath, 0&,KEY ALL ACCESS, lngHKey)
```

In VBA 7 it should be ...

```
Public Function gb_ExportRegKey(ByVal lKeyRoot As KeyRoot,ByVal sKeyPath As String,
ByVal sFileName As String) As Boolean
Dim lngHKey As LongPtr
Dim lngRet As Long
lngRet = RegOpenKeyEx(lKeyRoot, sKeyPath, 0&,KEY_ALL_ACCESS, lngHKey)
```

In this case, just the type of the HKEY returned by the RegOpenKeyEx function needs to be updated from a Long to a LongPtr.

#### VBA 6 Backwards compatibility

As mentioned above there is some additional work to do if you wish to maintain backwards compatibility with VBA 6. If you install a macro in the LicomDir\VBMacros folder for example, it may be used by Alphacam 2015R1 (or older) as well as Alphacam 2015 R2. Unfortunately the new keywords 'PtrSafe' and 'LongPtr' were introduced in VBA 7, and VBA 6 doesn't know what they mean.

To allow your VBA code to work in both VBA 6 and VBA 7 it is necessary to use a Conditional Compilation test for VBA 7 as follows: -

```
#If VBA7 Then
Private Declare PtrSafe FunctionGetUserDefaultLCID Lib "kernel32" () As Long
Private Declare PtrSafe FunctionRegOpenKeyEx Lib "advapi32.dll" Alias
"RegOpenKeyExA"(ByVal hKey As LongPtr, ByVal lpSubKey As String, ByVal ulOptions
As Long,ByVal samDesired As Long, phkResult As LongPtr) As Long
#Else
Private Declare Function GetUserDefaultLCID Lib"kernel32" () As Long
```

Private Declare Function RegOpenKeyEx Lib"advapi32.dll" Alias "RegOpenKeyExA" (ByVal hKey As Long,ByVal lpSubKey As String, ByVal ulOptions As Long, ByVal samDesired As Long,phkResult As Long) As Long #EndIf

It is also necessary to 'wrap' any instances of 'LongPtr' in the code. In the case of the gb\_ExportRegKey function above it would need to be modified as follows:

```
Public Function gb_ExportRegKey(ByVal lKeyRoot As KeyRoot,ByVal sKeyPath As String,
ByVal sFileName As String) As Boolean
#If VBA7 Then
Dim lngHKey As LongPtr
#Else
Dim lngHKey As Long
#End If
Dim lngRet As Long
lngRet = RegOpenKeyEx(lKeyRoot, sKeyPath, 0&,KEY ALL ACCESS, lngHKey)
```

#### **Testing Macros**

Attempting to load macros into Alphacam that are not compatible with 64bit VBA 7 will result in one or more warning dialog boxes appearing. The last of these dialog boxes contains a summary of all the macros that failed to compile. You can copy this information to the clipboard and optionally choose to disable these macros.

You can use the VBA Editor Debug | Compile < Macro name > command to help you find the code and declarations that need to be updated.

#### **Active X Components**

If you have used any of Microsoft's Active X objects to add advanced User Interface controls to your VBA Macro you will unfortunately run into additional difficulties. Microsoft has not made 64 bit versions of these components (see <a href="https://msdn.microsoft.com/en-">https://msdn.microsoft.com/en-</a>

us/library/office/ee691831(v=office.14).aspx#odc\_office2010\_Compatibility32bit64bit\_ActiveXControlCOMAddinCompat ibility )...

"This includes the common controls of MSComCtl (TabStrip, Toolbar, StatusBar, ProgressBar, TreeView, ListViews, ImageList, Slider, ImageComboBox) and the controls of MSComCt2 (Animation, UpDown, MonthView, DateTimePicker, FlatScrollBar)"

Unfortunately there aren't many options ... either removing the component (and simplifying the interface) or seeking an alternative solution. Regarding alternatives ... some of the VBA components inside Alphacam use Codejock's Xtreme Suite Pro Active X components, which are available in 32 and 64bit. This is a commercial product so there is cost involved. It is recommended that you contact support if you would like more information.

## Appendix C – C# Add-Ins

Alphacam will search for C# DLLs in two specific folders; "Dot NetAdd-Ins" in the same folder as the Acam.exe and "...\LicomDir\DotNetAdd-Ins". Each C# add-in must include a text file with the extension ".acamaddin" which Alphacam will read to determine information about the C# add-in, including how and when it should be loaded.

A typical .acamaddin file contains the following: -

```
$1 ' Name of .Net DLL to load, no path or extension.
ExampleAddIn
$2 ' 1 to always load, 0 to show in Utils | Add-Ins dialog box
0
$3 'NoDefaultLoad, = 1 don't load if user registry entry not set. (Only used if $2 = 0)
1
$4 ' 1 if this is an Extra Cost Option
0
$10 ' Load for Mill, 1 = yes, 0 = no
1
$20 ' Load for Router, 1 = yes, 0 = no
$30 ' Load for Stone, 1 = yes, 0 = no
1
40  Load for Lathe, 1 = yes, 0 = no
1
$50 ' Load for Profiling, 1 = yes, 0 = no
1
$60 ' Load for Wire, 1 = yes, 0 = no
```

1

The entry under \$1 must be the name of the C# DLL without extension. The DLL must be in the same folder as the .acamaddin file itself. (The files can be in sub-folders of one of the "DotNetAdd-Ins" directories).

Each C# add-in must include a reference to "Interop.AlphaCAMMill.dll" (which is installed in the same folder as acam.exe), and implement a public class called "AlphacamEvents" with a constructor defined as taking a single IAlphaCamApp parameter. Alphacam will call this constructor when the add-in is loaded.

From the IAlphaCamApp interface the add-in can retrieve the Frame interface and use the method "CreateAddInInterface" to create an AddInInterfaceClass which can be used to add event handlers such as InitAlphacamAddIn, BeforeInputCad, AfterMachining, etc. The InitAlphacamAddIn event handler can be used to add new commands to the Alphacam interface. In addition to supporting to events, an add-in can respond to various notifications such as when different kinds of entities (geometries, splines, surfaces, etc.) are added or modified. The "CreateAddInNotifications" method on the Frame interface can be used to create various notification event handlers.